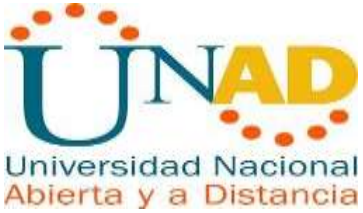

Tarea 11 - Prueba de habilidades prácticas

Presentado por: Yenny Johana Hernandez Castro

> Presentado a: Efrain Alejandro Pérez

> > Curso: 203092\_5

Universidad Nacional Abierta y a Distancia UNAD Diciembre 2019

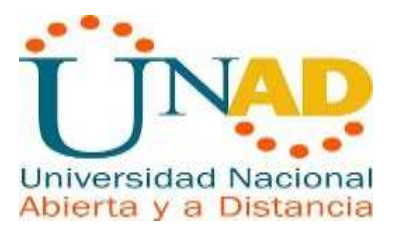

# Tabla de Contenido

| ESUMEN                                                               |   |
|----------------------------------------------------------------------|---|
| NTRODUCCIÓN                                                          |   |
| BJETIVOS                                                             |   |
|                                                                      |   |
| DESCRIPCIÓN DE ESCENARIOS PROPUESTOS PARA LA PRUEBA DE HABILIDADES 6 | 3 |
| 1 ESCENARIO 1 6                                                      |   |
| DESARROLLO ESCENARIO 1                                               | 7 |
| 1.1 Parte 1: Asignación de direcciones IP7                           |   |
| 1.2 Parte 2: Configuración Básica8                                   |   |
| 1.3 Parte 3: Configuración de Enrutamiento18                         |   |
| 1.4 Parte 4: Configuración de las listas de Control de Acceso24      | ł |
| 1.5 Parte 5: Comprobación de la red instalada27                      |   |
| 1.6 Parte 6: Configuración Final                                     |   |
| ESCENARIO 2                                                          | 2 |
| DESARROLLO ESCENARIO 2                                               | 2 |
| CONCLUSIÓN                                                           | 1 |
| BIBLIOGRAFÍA                                                         | 5 |

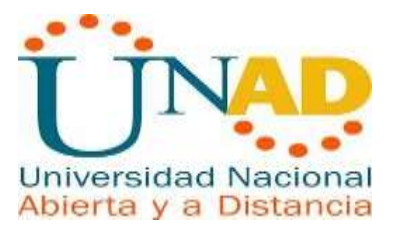

#### Tabla de Ilustraciones

| Ilustración 1 Ejemplo Escenario 1                                                                                                    | 6                                                                  |
|----------------------------------------------------------------------------------------------------|--------------------------------------------------------------------|
| Ilustración 2 Configuración R1 Paso 1                                                                                                    | 9                                                                  |
| Ilustración 3 Configuración R1 Paso 2                                                                                                    | .10                                                                |
| Ilustración 4 Configuración R2                                                                                                    | .11                                                                |
| Ilustración 5 Configuración R3                                                                                                    | .11                                                                |
| Ilustración 6 Verificación Métrica                                                                                                    | .13                                                                |
| Ilustración 7 Diagnósticos R1                                                                                                    | .14                                                                |
| Ilustración 8 Diagnóstico R2                                                                                                    | .14                                                                |
| Ilustración 9 Diagnóstico R3                                                                                                    | .15                                                                |
| Ilustración 10 Prueba de Conectividad desde SW1                                                                                                    | .16                                                                |
| Ilustración 11 Prueba Conectividad desde PC1                                                                                                    | .16                                                                |
| Ilustración 12 Prueba de Conectividad desde PC2                                                                                                    | .17                                                                |
| Ilustración 13 Prueba de Conectividad desde PC3                                                                                                    | .17                                                                |
| Ilustración 14 Prueba de Conectividad desde PC4                                                                                                    | .18                                                                |
| Ilustración 15 Configuración Router R1                                                                                                    | .18                                                                |
| Ilustración 16 Configuración Router R2                                                                                                    | .19                                                                |
| Ilustración 17 Configuración Router R3                                                                                                    | .19                                                                |
| Ilustración 18 R1 configurados con EIGRP                                                                                                    | .20                                                                |
| Ilustración 19 R2 configurados con EIGRP                                                                                                    | .20                                                                |
| Ilustración 20 R3 configurados con EIGRP                                                                                                    | .20                                                                |
| Ilustración 21 Prueba de Conexión Lan Calia Host PC1 Medellín                                                                                                    | .23                                                                |
| Ilustración 22 Prueba de Conexión al Servidor                                                                                                    | .23                                                                |
| Ilustración 23 Establecer Conexión Telnet R1                                                                                                    | .24                                                                |
| Ilustración 24 Establecer Conexión Telnet R2                                                                                                    | .24                                                                |
| Ilustración 25 Establecer Conexión Telnet R3                                                                                                    | .25                                                                |
| Ilustración 26 Prueba de Acceso R3                                                                                                    | .25                                                                |
| Ilustración 27 Prueba de Acceso R2                                                                                                    | .26                                                                |
| Ilustración 28 Configuración Access Group R1                                                                                                    | .26                                                                |
| Ilustración 29 Configuración Access Group R3                                                                                                    | .27                                                                |
| Ilustración 30 Comprobación Red Instalada PC1                                                                                                    | .28                                                                |
| Ilustración 31 Comprobación Red Instalada PC3                                                                                                    | .28                                                                |
|                                                                                                    |                                                                    |
| Ilustración 32 Comprobación Acceso de la Host SW1                                                                                                    | .29                                                                |
| Ilustración 32 Comprobación Acceso de la Host SW1<br>Ilustración 33 Comprobación Acceso de la Host SW1                                                                                                    | .29                                                                |
| Ilustración 32 Comprobación Acceso de la Host SW1<br>Ilustración 33 Comprobación Acceso de la Host SW1<br>Ilustración 34 Prueba Conexión Servidor Server0                                                                                                    | .29<br>.29<br>.30                                                  |
| Ilustración 32 Comprobación Acceso de la Host SW1<br>Ilustración 33 Comprobación Acceso de la Host SW1<br>Ilustración 34 Prueba Conexión Servidor Server0<br>Ilustración 35 Prueba Conexión Servidor Server0                                                                                                    | .29<br>.29<br>.30<br>.30                                           |
| Ilustración 32 Comprobación Acceso de la Host SW1<br>Ilustración 33 Comprobación Acceso de la Host SW1<br>Ilustración 34 Prueba Conexión Servidor Server0<br>Ilustración 35 Prueba Conexión Servidor Server0<br>Ilustración 36 Ejemplo de Escenario 2                                                                                                    | .29<br>.29<br>.30<br>.30<br>.30<br>.32                             |
| Ilustración 32 Comprobación Acceso de la Host SW1<br>Ilustración 33 Comprobación Acceso de la Host SW1<br>Ilustración 34 Prueba Conexión Servidor Server0<br>Ilustración 35 Prueba Conexión Servidor Server0<br>Ilustración 36 Ejemplo de Escenario 2<br>Ilustración 37 Configuración Básica SW Bucaramanga                                                                                                    | .29<br>.29<br>.30<br>.30<br>.30<br>.32<br>.33                      |
| Ilustración 32 Comprobación Acceso de la Host SW1<br>Ilustración 33 Comprobación Acceso de la Host SW1<br>Ilustración 34 Prueba Conexión Servidor Server0<br>Ilustración 35 Prueba Conexión Servidor Server0<br>Ilustración 36 Ejemplo de Escenario 2<br>Ilustración 37 Configuración Básica SW Bucaramanga<br>Ilustración 38 Configuración Básica SW Cundinamarca                                                 | .29<br>.29<br>.30<br>.30<br>.32<br>.33<br>.33                      |
| Ilustración 32 Comprobación Acceso de la Host SW1<br>Ilustración 33 Comprobación Acceso de la Host SW1<br>Ilustración 34 Prueba Conexión Servidor Server0<br>Ilustración 35 Prueba Conexión Servidor Server0<br>Ilustración 36 Ejemplo de Escenario 2<br>Ilustración 37 Configuración Básica SW Bucaramanga<br>Ilustración 38 Configuración Básica SW Cundinamarca<br>Ilustración 39 Configuración Básica SW Tunja | .29<br>.29<br>.30<br>.30<br>.30<br>.32<br>.33<br>.33<br>.33<br>.34 |

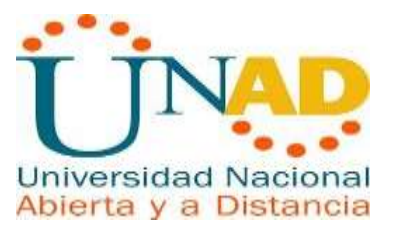

| Ilustración 40 Configuración Básica SW Cundinamarca                       | .34 |
|---------------------------------------------------------------------------|-----|
| Ilustración 41 Ejemplo de Escenario 2                                     | .35 |
| Ilustración 42 Establecer Servidor TFTP                                   | .35 |
| Ilustración 43 Servidor Web Interno                                       | .36 |
| Ilustración 44 DHCP Servidor Web Externo                                  | .36 |
| Ilustración 45 NAT Estático                                               | .36 |
| Ilustración 46 NAT Estático                                               | .37 |
| Ilustración 47 Autenticación del Router Bucaramanga                       | .37 |
| Ilustración 48 Configuración Vlan20 Router Tunja                          | .38 |
| Ilustración 49 Configuración Vlan10 Router Tunja                          | .39 |
| Ilustración 50 Hosts de VLAN 20                                           | .39 |
| Ilustración 51 Hosts de VLAN 20 Parte 2                                   | .40 |
| Ilustración 52 Hosts de VLAN 20 Parte 3                                   | .40 |
| Ilustración 53 Hosts de VLAN 20 Parte 4                                   | .41 |
| Ilustración 54 Router 12                                                  | .41 |
| Ilustración 55 Router Cundinamarca                                        | .42 |
| Ilustración 56 Servidor Web Externo                                       | .42 |
| Ilustración 57 Configuración de NAT Estático y de Sobrecarga Router       |     |
| Cundinamarca                                                              | .43 |
| Ilustración 58 Configuración de NAT Estático y de Sobrecarga Router Tunja | .43 |

#### Índice de Tablas

| Tabla 1 Tabla de Direccionamiento IP          | 7  |
|-----------------------------------------------|----|
| Tabla 2 Configuración Básica de Routers       | 8  |
| Tabla 3 Tabla de Enrutamiento R1              | 12 |
| Tabla 4 Tabla de enrutamiento R2              | 12 |
| Tabla 5 Tabla de enrutamiento R3              | 13 |
| Tabla 6 Comprobación Tabla de Enrutamiento R1 | 21 |
| Tabla 7 Comprobación Tabla de Enrutamiento R2 | 21 |
| Tabla 8 Comprobación Tabla de Enrutamiento R3 | 22 |
| Tabla 9 Tabla de Condiciones de Prueba        | 31 |

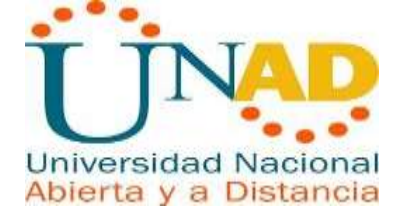

### RESUMEN

El presente trabajo se desarrolló bajo la metodología autónomo donde es necesario utilizar y emplear los medios y mediaciones tecnológicas tanto proporcionados por Cisco a través de la página NetCad, como también los proporcionado por la Universidad UNAD para llevar a cabo la elaboración y el diseño de las redes y subredes virtuales de acuerdo a los escenarios propuestos en la guía de actividad y así el poner en práctica lo aprendido en los demás talleres y al mismo tiempo conocer las herramientas, protocolos y recursos que los elementos Cisco proporciona para la configuración de redes de información.

Palabras Clave: Redes, Cisco, Subredes, Vlan, Router y Switch.

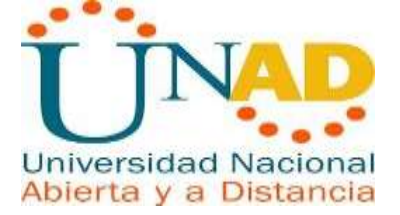

### INTRODUCCIÓN

En el presente informe se desarrollarán dos escenarios donde se simula la topología de red de una empresa, para lo cual se aplica todo lo aprendido durante el Diplomado. Algunos temas que se aplican son: configuraciones básicas, enrutamiento, parámetros de seguridad y acceso en diferentes dispositivos en la red, además de las configuraciones OSPF, EGRIP, implementación DHCP, NAT, verificación de ACL.

Cada uno de los pasos son justificados con su respectiva evidencia, la cual consiste en la realización de los pasos aplicados para realizar la actividad, permitiendo así demostrar el funcionamiento simulado de la topología de red con los aspectos solicitados.

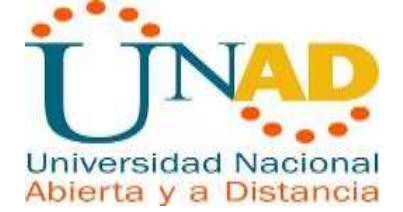

# OBJETIVOS

#### Objetivo general

Implementar habilidades obtenidas durante el desarrollo de la prueba de habilidades prácticas, que aplica como una solución a un caso o de problema de Networking de la vida real.

#### **Objetivo específicos**

- Implementar protocolos de seguridad y demás políticas necesarias en los Router
- Realizar la configuración necesaria para la implementación de OPSF, protocolo dinámico de Routing, de DHCP, NAT, EGRIP y demás permitiendo dar solución a ciertos problemas
- Identificar dispositivos y herramientas a utilizar para la construcción de una topología de red.
- Configurar básica de dispositivos de comunicación como Routers, Switch, hosts.

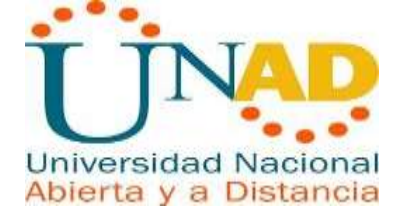

# DESCRIPCIÓN DE ESCENARIOS PROPUESTOS PARA LA PRUEBA DE HABILIDADES

**1 Escenario 1** Una empresa posee sucursales distribuidas en las ciudades de Bogotá, Medellín y Cali en donde el estudiante será el administrador de la red, el cual deberá configurar e interconectar entre sí cada uno de los dispositivos que forman parte del escenario, acorde con los lineamientos establecidos para el direccionamiento IP, protocolos de enrutamiento y demás aspectos que forman parte de la topología de red. Topología de red Los requerimientos solicitados son los siguientes:

Parte 1: Para el direccionamiento IP debe definirse una dirección de acuerdo con el número de hosts requeridos.

Parte 2: Considerar la asignación de los parámetros básicos y la detección de vecinos directamente conectados.

Parte 3: La red y subred establecidas deberán tener una interconexión total, todos los hosts deberán ser visibles y poder comunicarse entre ellos sin restricciones.

Parte 4: Implementar la seguridad en la red, se debe restringir el acceso y comunicación entre hosts de acuerdo con los requerimientos del administrador de red.

Parte 5: Comprobación total de los dispositivos y su funcionamiento en la red.

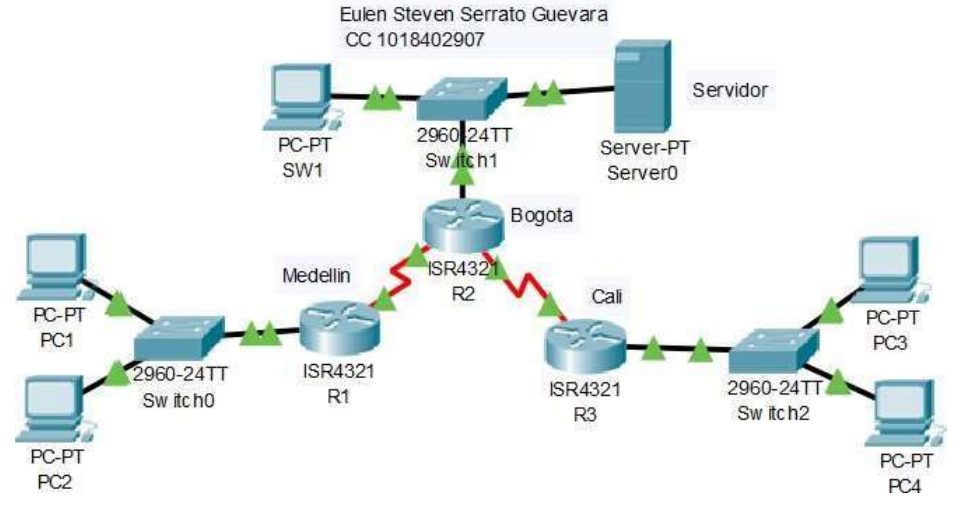

#### Parte 6: Configuración final

Ilustración 1 Ejemplo Escenario 1

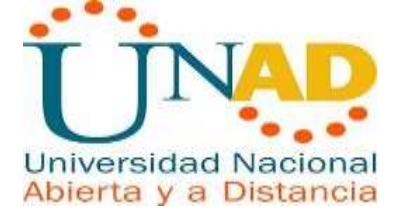

# **DESARROLLO ESCENARIO 1**

Como trabajo inicial se debe realizar lo siguiente.

• Realizar las rutinas de diagnóstico y dejar los equipos listos para su configuración (asignar nombres de equipos, asignar claves de seguridad, etc).

• Realizar la conexión física de los equipos con base en la topología de red Configurar la topología de red, de acuerdo con las siguientes especificaciones.

## 1.1 Parte 1: Asignación de direcciones IP:

a. Se debe dividir (subnetear)la red creando una segmentación en ochopartes, para permitir su crecimiento futuro de la red corporativa.

 $2^3 = 8$ 

Se toman 3 bits de la parte de Hots

La máscara de subred seria 255.255.255.224

b. Asignar una dirección IP a la red.

Las direcciones IP seria las siguientes:

Tabla 1 Tabla de Direccionamiento IP

|     |           | Direccionamiento IP                      |               |
|-----|-----------|------------------------------------------|---------------|
| Red |           | Binario                                  | Dirección IP  |
|     | Red       | 11111111.11111111.11111111111.11100000   | 192.168.1.0   |
| 0   | Primero   | 11111111.11111111.11111111111.11100001   | 192.168.1.1   |
| 0   | Ultimo    | 11111111.11111111.11111111111.1111110    | 192.168.1.30  |
|     | Broadcast | 11111111.11111111.111111111'.11111111    | 192.168.1.31  |
|     | Red       | 11111111.11111111.111111111111.100000000 | 192.168.1.32  |
| 1   | Primero   | 11111111.11111111.111111111111.100000001 | 192.168.1.33  |
|     | Ultimo    | 11111111.11111111.11111111111.100011110  | 192.168.1.62  |
|     | Broadcast | 11111111.11111111.11111111111.1000111111 | 192.168.1.63  |
|     | Red       | 11111111.11111111.111111111111.100100000 | 192.168.1.64  |
| 2   | Primero   | 11111111.11111111.11111111111.100100001  | 192.168.1.65  |
| 2   | Ultimo    | 11111111.11111111.1111111111.1001111110  | 192.168.1.94  |
|     | Broadcast | 11111111.11111111.11111111111.1001111111 | 192.168.1.95  |
|     | Red       | 11111111.11111111.111111111111.101000000 | 192.168.1.96  |
| 2   | Primero   | 11111111.11111111.11111111111.101000001  | 192.168.1.97  |
| 3   | Ultimo    | 11111111.11111111.11111111111.101011110  | 192.168.1.126 |
|     | Broadcast | 11111111.11111111.111111111.1010111111   | 192.168.1.127 |

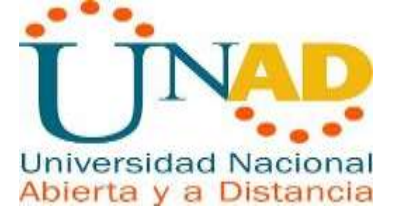

|   | Red       | 11111111.11111111.111111111.101100000    | 192.168.1.128 |
|---|-----------|------------------------------------------|---------------|
| 4 | Primero   | 11111111.11111111.11111111111.101100001  | 192.168.1.129 |
| 4 | Ultimo    | 11111111.11111111.111111111'.101111110   | 192.168.1.158 |
|   | Broadcast | 11111111.11111111.111111111'.101111111   | 192.168.1.159 |
|   | Red       | 11111111.11111111.111111111111.110000000 | 192.168.1.160 |
| 5 | Primero   | 11111111.11111111.11111111111.110000001  | 192.168.1.161 |
| 5 | Ultimo    | 11111111.11111111.11111111111.110011110  | 192.168.1.190 |
|   | Broadcast | 11111111.11111111.11111111111.1100111111 | 192.168.1.191 |
|   | Red       | 11111111.11111111.11111111111.110100000  | 192.168.1.192 |
| 6 | Primero   | 11111111.11111111.11111111111.110100001  | 192.168.1.193 |
| 0 | Ultimo    | 11111111.11111111.111111111'.110111110   | 192.168.1.222 |
|   | Broadcast | 11111111.11111111.111111111'.110111111   | 192.168.1.223 |
|   | Red       | 11111111.11111111.11111111111.111000000  | 192.168.1.224 |
| 7 | Primero   | 11111111.11111111.11111111111.111000001  | 192.168.1.225 |
| 1 | Ultimo    | 11111111.11111111.111111111111.111011110 | 192.168.1.254 |
|   | Broadcast | 11111111.11111111.111111111'.111011111   | 192.168.1.255 |

# 1.2 Parte 2: Configuración Básica.

a. Completar la siguiente tabla con la configuración básica de los routers, teniendo en cuenta las subredes diseñadas.

Tabla 2 Configuración Básica de Routers

|                                              | R1               | R<br>2          | R3               |
|----------------------------------------------|------------------|-----------------|------------------|
| Nombre de Host                               | MEDELLIN         | BOGOT<br>A      | CALI             |
| Dirección de lp en interfaz<br>Serial 0/0    | 162.16.1.1       | 162.167.1<br>.2 | 162.167.1.<br>1  |
| Dirección de lp en interfaz<br>Serial<br>0/1 |                  | 162.16.1.<br>2  |                  |
| Dirección de Ip en interfaz FA<br>0/0        | 192.168.1.<br>33 | 192.168.1<br>.1 | 192.168.1.6<br>5 |
| Protocolo de enrutamiento                    | Eigrp            | Eigrp           | Eigrp            |
| Sistema Autónomo                             | 200              | 2<br>0<br>0     | 200              |
| Afirmaciones de red                          | 192.168.1.<br>0  | 192.168.1<br>.0 | 192.168.1.<br>0  |

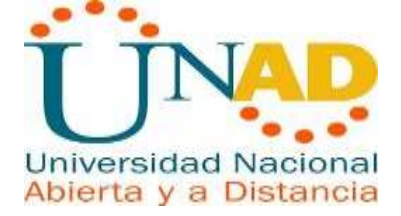

## Configuración R1

| ę | R1                                                             |
|---|----------------------------------------------------------------|
|   | Physical Config CLI Attributes                                 |
|   | IOS Command Line Interface                                     |
|   | Router>conf t                                                  |
|   | <pre>% Invalid input detected at '^' marker.</pre>             |
|   | Router>config terminal                                         |
|   | % Invalid input detected at '^' marker.                        |
|   | Router>terminal config                                         |
|   | % Invalid input detected at '^' marker.                        |
|   | Router>enable                                                  |
|   | Router‡configure terminal                                      |
|   | Enter configuration commands, one per line. End with CNTL/     |
|   | Router(config) #router eigrp 10                                |
|   | Router(config-router)#network 192.168.1.0 0.0.0.31             |
|   | Router(config-router)#network 162.16.1.0 0.0.0.255             |
|   | Router(config-router)#network 162.167.1.0 0.0.0.255            |
|   | Router (config-router) #exit                                   |
|   | Router(config) #exit                                           |
|   | Router#                                                        |
|   | <pre>%SYS-5-CONFIG_I: Configured from console by console</pre> |
|   | Router#                                                        |

Ilustración 2 Configuración R1 Paso 1

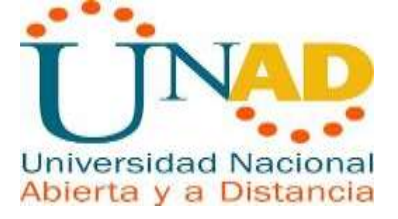

| R.                                                                                                    | R1                                                            | -                                |       | × |
|----------------------------------------------------------------------------------------------------|---------------------------------------------------------------|----------------------------------|-------|---|
| Physical Config CLI Attribu                                                                                                    | ites                                                          |                                  |       |   |
|                                                                                                    | OS Command Line Interface                                     |                                  |       |   |
| Router(config) #enable<br>% Incomplete command.<br>Router(config) #configure to                                                           | erminal                                                       |                                  |       | ~ |
| % Invalid input detected a                                                                                                    | t '^' marker.                                                 |                                  |       |   |
| Router(config) #ip route 19                                                                                                    | 2.168.1.0 255.255.255.2                                       | 24 162.161.16.1                  | . 2   |   |
| % Invalid input detected as                                                                                                    | t '^' marker.                                                 | ^                                |       |   |
| Router(config)#ip route 19:<br>%LINK-3-UPDOWN: Interface :                                                                                | 2.168.1.0 255.255.255.2<br>Serial0/1/1, changed st            | 24 162.161.1.2<br>ate to down    |       |   |
| <pre>%LINEPROTO-5-UPDOWN: Line p<br/>state to down</pre>                                                                                  | protocol on Interface S                                       | erial0/1/1, cha                  | nged  |   |
| <pre>%LINK-5-CHANGED: Interface</pre>                                                                                                    | Serial0/1/1, changed s                                        | tate to up                       |       |   |
| <pre>%LINEPROTO-5-UPDOWN: Line 1<br/>Router(config) #ip route 19:<br/>Router(config) #ip route 19:<br/>Pouter(config) #ip route 19:</pre> | protoco<br>2.168.1.0 255.255.255.2<br>2.168.1.64 255.255.255. | 24 163.16.1.2<br>224 163.167.1.2 |       |   |
| Router(Config) #exit<br>Router#<br>%SYS-5-CONFIG_I: Configure(                                                                            | d from console by conso                                       | le                               |       | * |
| Ctrl+F6 to exit CLI focus                                                                                                    |                                                               | Сору                             | Paste |   |

llustración 3 Configuración R1 Paso 2

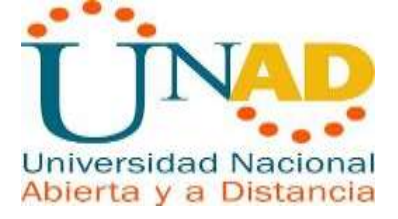

|                                    | R2                           | -              |   |
|------------------------------------|------------------------------|----------------|---|
| Physical Config CLI A              | Attributes                   |                |   |
|                                    | IOS Command Line Interface   |                |   |
| Router(config-if) #ip ac           | ddress 162.167.1.1 255.255.0 | .0             | ^ |
| Router(config-if) #                |                              |                |   |
| Router (config) #interfac          | ce Serial0/1/0               |                |   |
| Router(config-if) #ip ac           | ddress 162.167.1.2 255.255.0 | .0             |   |
| Router (config-if) #exit           |                              |                |   |
| Router (config) #exit              |                              |                |   |
| Router#                            |                              |                |   |
| <pre>%SYS-5-CONFIG_I: Config</pre> | gured from console by consol | e              |   |
| Router#ebablet                     |                              |                |   |
| Translating "ebablet"              | domain server (255.255.255   | .255)          |   |
| % Unknown command or co            | omputer name, or unable to f | ind computer   |   |
| address                            |                              |                |   |
| Router#enable                      |                              |                |   |
| Router#configure termin            | nal                          |                |   |
| Enter configuration con            | mmands, one per line. End w  | ith CNTL/Z.    |   |
| Router(config) #ip route           | e 192.168.1.32 255.255.255.2 | 24 162.16.1.1  |   |
| Router(config) #ip route           | e 192.168.1.64 255.255.255.2 | 24 162.16.1.2  |   |
| %Invalid next hop addre            | ess (it's this router)       |                |   |
| Router(config) #ip route           | e 192.168.1.64 255.255.255.2 | 24 162.167.1.2 |   |
| Sinvalid next hop addre            | ess (it's this router)       |                |   |
| Router(config) #1p route           | e 192.168.1.64 255.255.255.2 | 24 162.16/.1.1 |   |
| Doutor (config) #                  |                              |                | ~ |
| Router(config) #                   |                              |                | ~ |

llustración 4 Configuración R2

| R | R3 -                                                                                                    | . 🗆 🗙 |
|---|----------------------------------------------------------------------------------------------------|-------|
|   | Physical Config CLI Attributes                                                                                                    |       |
|   | IOS Command Line Interface                                                                                                    |       |
|   | Router>enable<br>Router#                                                                                                    | ^     |
|   | Router‡configure terminal<br>Enter configuration commands, one per line. End with CNTL/Z.<br>Router(config)‡interface Serial0/1/0<br>Router(config-if)‡<br>Router(config-if)‡exit<br>Router(config)‡interface Serial0/1/0<br>Router(config)‡interface Serial0/1/0<br>Router(config)‡exit<br>Router(config)‡exit<br>Router(config)‡exit<br>Router‡<br>\$SYS-5-CONFIG_I: Configured from console by console |       |
|   | Router‡enablet<br>Translating "enablet"domain server (255.255.255.255)<br>% Unknown command or computer name, or unable to find computer<br>address                                                                                                    |       |
|   | Router#configure terminal<br>Enter configuration commands, one per line. End with CNTL/2.<br>Router(config)#ip route 192.168.1.0 255.255.255.224 162.167.1.2<br>Router(config)#ip route 192.168.1.32 255.255.255.224 162.16.1.1<br>Router(config)#                                                                                                    | ~     |
|   | Ctrl+F6 to exit CLI focus                                                                                                    | Paste |

Ilustración 5 Configuración R3

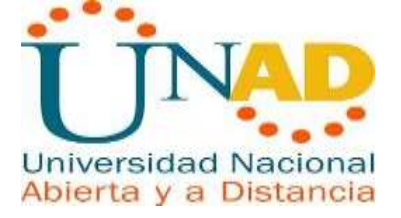

b. Después de cargada la configuración en los dispositivos, verificar la tabla de enrutamiento en cada uno de los routers para comprobar las redes y sus rutas.

|         | THE Company of Long Internations                                                                                                    |
|---------|----------------------------------------------------------------------------------------------------|
| <u></u> | IOS Command Dire interace                                                                                                    |
| Rou     | terfshow ip cout                                                                                                    |
| Cod     | es: L - local, C - connected, S - static, R - RIP, M - mobile, B -                                                                  |
| Bies    |                                                                                                    |
|         | D - BIGHF, BE - BIGHF EXCERDED, D - CAPP, 16 - COPP INCE BIES<br>10 - OPDE WORE extended number 1 10 - OPDE MORE extended number 5. |
|         | EL = 000F actornal turns 1 ET = 050F actornal turns 7 E = 000                                                                       |
|         | t - IS-IS L1 - IS-IS level-1 L2 - IS-IS level-2, is - IS-IS                                                                         |
| int     | AC A198                                                                                                    |
| -       | <ul> <li>candidate default, U = per-user static route, c = 000.</li> </ul>                                                          |
|         | P - periodic downloaded static route                                                                                                |
| Get     | evey of last resort is not set                                                                                                    |
|         | 162.16.0.0/16 is variably submetted, 2 submets, 2 masks                                                                             |
| (C)     | 162 16.0.0/16 is directly connected, Serial0/1/1                                                                                    |
| Ŀ       | 162.16.1.1/S2 is directly connected, Serial0/1/1                                                                                    |
|         | 162.167.0.0/24 is subnetted, 1 subnets                                                                                              |
| s       | 162.167.1.0/24 (1/0) via 162.16.1.2                                                                                                 |
|         | 192.168.1.0/24 is variably subnetted, 4 subnets, 3 masts                                                                            |
|         | 192.100.1.0/24 is directly connected, GigabitEthernet0/0/0                                                                          |
|         | 176,100.1.V/2/ (1/0) V18 102.10.1.2                                                                                                 |
|         | ave ate a traine is missing consected, wigepitithermetu/0/0                                                                         |

#### Tabla 3 Tabla de Enrutamiento R1

Tabla 4 Tabla de enrutamiento R2

|     | ICS Command I are interface                                                                                                    |
|-----|----------------------------------------------------------------------------------------------------|
|     | ISS COMMENT LINE REPORTED                                                                                                    |
| Cod | <pre>is: L - local, C - connected, S - static, R - PIP, M - mobile, B - A</pre>                                                                                                    |
|     | D - EIGRP, EX - EIGRP external, O - OSPF, IA - OSPF inter area<br>NI - OSPF NSSA external type 1, N2 - OSPF NSSA external type 2<br>EI - OSPF external type 1, S2 - OSPF external type 2, E - EOP<br>1 - IS-IS, L1 - IS-IS level-1, L2 - IS-IS level-2, L3 - IS-IS |
| int | 4E A2MA                                                                                                    |
|     | * = candidate default, U = per-user static route, o = ODR                                                                                                    |
|     | P - periodic downloaded static route                                                                                                    |
| Gat | evey of last resort is not set                                                                                                    |
|     | 162.16.0.0/16 is variably subnetted, 2 subnets, 2 masks                                                                                                    |
| C   | 162.16.0.0/16 is directly connected, Serial0/1/1                                                                                                    |
| Ŀ.  | 162.16.1.2/32 is directly connected, Serial0/1/1                                                                                                    |
|     | 162.167.0.0/16 is variably subnetted, 2 subnets, 2 masks                                                                                                    |
| C   | 162.167.0.0/16 is directly connected, Serial0/1/0                                                                                                    |
| T.  | 162.167.1.2/32 is directly connected, Serial0/1/0                                                                                                    |
| -   | 192.148.1.0/24 1s variably subnetted, 4 subnets, 3 masks                                                                                                    |
| 2   | 194.100.1.0/24 18 directly connected, vigabisathernet0/0/0                                                                                                    |
| 1   | 194 146 1 31/32 is directly connected, wigspitEthernet0/0/0                                                                                                    |
|     | ARE ARE A GETET LATUS VAR ARE ARE A                                                                                                    |

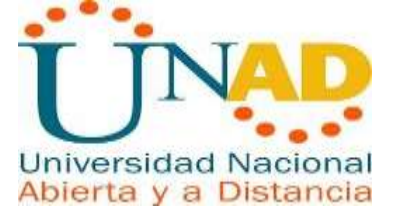

Tabla 5 Tabla de enrutamiento R3

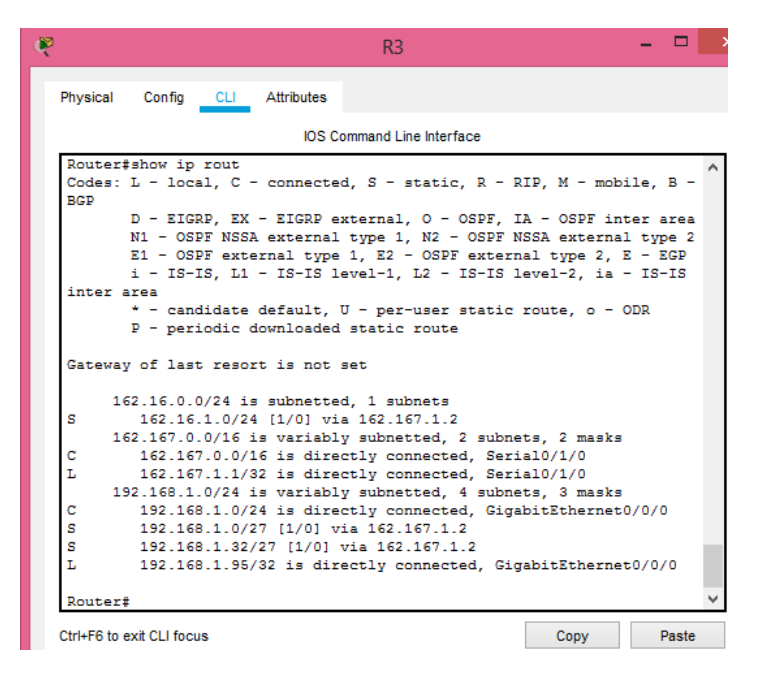

c. Verificar el balanceo de carga que presentan los routers.

Verificamos la métrica utilizada

| Rout       | ter#show ip route                                                  | 1 |
|------------|--------------------------------------------------------------------|---|
| Cod<br>BGP | es: L - local, C - connected, S - static, R - RIP, M - mobile, B - |   |
|            | D - EIGRP, EX - EIGRP external, O - OSPF, IA - OSPF inter area     |   |
|            | N1 - OSPF NSSA external type 1, N2 - OSPF NSSA external type 2     |   |
|            | E1 - OSPF external type 1, E2 - OSPF external type 2, E - EGP      |   |
|            | i - IS-IS, L1 - IS-IS level-1, L2 - IS-IS level-2, ia - IS-IS      |   |
| int        | er area                                                            |   |
|            | * - candidate default, U - per-user static route, o - ODR          |   |
|            | P - periodic downloaded static route                               |   |
|            |                                                                    |   |
| Gate       | eway of last resort is not set                                     |   |
|            | 162.16.0.0/16 is variably subnetted, 2 subnets, 2 masks            |   |
| С          | 162.16.0.0/16 is directly connected, Serial0/1/1                   |   |
| L          | 162.16.1.1/32 is directly connected, Serial0/1/1                   |   |
|            | 162.167.0.0/24 is subnetted, 1 subnets                             |   |
| s          | 162.167.1.0/24 [1/0] via 162.16.1.2                                |   |
|            | 192.168.1.0/24 is variably subnetted, 4 subnets, 3 masks           |   |
| С          | 192.168.1.0/24 is directly connected, GigabitEthernet0/0/0         |   |
| s          | 192.168.1.0/27 [1/0] via 162.16.1.2                                |   |
| L          | 192.168.1.63/32 is directly connected, GigabitEthernet0/0/0        |   |
| s          | 192.168.1.64/27 [1/0] via 162.16.1.2                               |   |
|            |                                                                    |   |
| Rout       | ter#                                                               | ~ |
|            |                                                                    |   |

Ilustración 6 Verificación Métrica

Notamos que es la misma

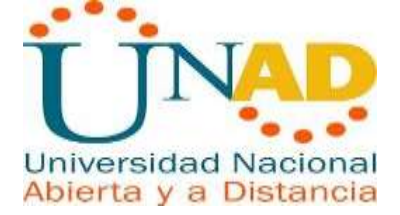

d. Realizar un diagnóstico de vecinos usando el comando cdp.

Diagnóstico De Vecinos R1

|             |                               |                            | Rİ                             |                         |                       | - | - |
|-------------|-------------------------------|----------------------------|--------------------------------|-------------------------|-----------------------|---|---|
| Physical Co | nfig <u>cu</u> Attributi      | 15                         |                                |                         |                       |   |   |
| ·           |                               | 3.6                        | OS Command Line In             | terface                 |                       |   |   |
| 167.1       | 6,0.0/16 is varia             | bly submeth                | ed, 2 subnets                  | , 2 masks               |                       |   | ^ |
| C 16        | 2.16.0.0/16 is di             | sectly cons                | acted, Serial                  | 0/1/1                   |                       |   |   |
| L 16        | 2.16.1.1/32 is di             | rectly conr                | ected, Serial                  | 0/1/1                   |                       |   |   |
| 162.1       | 67.0.0/24 is subn             | etted, 1 m                 | bnets                          |                         |                       |   |   |
| 8 16        | 2.167.1.0/24 [1/0             | Via 162.1                  | 6.1.2                          |                         |                       |   |   |
| 192.1       | 68.1.0/24 is vari             | ably subnet                | ted, 4 subnet                  | s, 3 masks              |                       |   |   |
| C 19        | 2.168.1.0/24 im d             | irectly cor                | mected, Gigab                  | itEthernet0/            | 0/0                   |   |   |
| 8 19        | 2.168.1.0/27 (1/0             | 7 Via 162.1                | 6.1.2                          |                         |                       |   |   |
| L 19        | 2.168.1.63/32 1#              | directly co                | innected, Giga                 | bitEthernet(            | 1010                  |   |   |
| S 19        | 2,168.1.64/27 (1/             | 01 via 162.                | 16.1.2                         |                         |                       |   |   |
| Routerfena  | ble                           |                            |                                |                         |                       |   |   |
| Routerisho  | w cdp neigbors                |                            |                                |                         |                       |   |   |
|             | ÷                             |                            |                                |                         |                       |   |   |
| Invalid     | input detected at             | ··· marker                 |                                |                         |                       |   |   |
| Routersena  | ble                           |                            |                                |                         |                       |   |   |
| Routerisho  | w cdp neighbors               |                            |                                |                         |                       |   |   |
| Capability  | Codes: R - Route<br>S - Switc | r, T - Tran<br>b, H - Host | a Bridge, B -<br>, I - IGMP, r | Source Rout - Repeater, | # Bridge<br>P - Phone |   |   |
| Device ID   | Local Intrice                 | Holdtma                    | Capability                     | Platform                | Port ID               |   |   |
| Switch      | Gig 0/0/0                     | 169                        | 8                              | 2960                    | Fam 0/1               |   |   |
| Router      | Ser 0/1/1                     | 159                        | 8                              | 1524300                 | Ser 0/1/1             |   |   |
| Rousers     |                               |                            |                                |                         |                       |   |   |

llustración 7 Diagnósticos R1

Diagnóstico De Vecinos R2

|                                          |                                         |             | R2                  |              |                | × 0     |   |
|------------------------------------------|-----------------------------------------|-------------|---------------------|--------------|----------------|---------|---|
| Physical Cor                             | ifig <u>CU</u> Attribute                | 68          |                     |              |                |         |   |
|                                          | 10 m 10                                 | los co      | ommand Line Interfa | CR.          |                |         |   |
| Dress REIOD                              | B to get started                        | 1:          |                     |              |                |         | 2 |
| ALINEPROTO-<br>to up                     | S-UPDONN: Line p                        | sotocal un  | Interface Gig       | shitEthernet | 0/0/0, change  | d state |   |
| ALINK-S-CHA                              | MGED: Interface                         | Serial0/1/0 | , changed stat      | te to up     |                |         |   |
| ALINK-S-CHR                              | WGED: Interface                         | Serial0/1/1 | , changed stat      | te to up     |                |         |   |
| ALINEPROTO-                              | 5-UPDOWN: Line p                        | retocol un  | Interface Sec       | La10/1/0, c2 | anged state t  | o up    |   |
| ALINEPROTO-                              | S-UPDOWN: Line p                        | rotocol on  | Interface Seri      | 1a10/1/1, cP | langed state t | o up    |   |
| RouterPenab<br>Router#show<br>Capability | le<br>cdp neighbors<br>Codes: R - Route | r, T - Tran | u Bridge, B -       | Source Rout  | e Bridge       |         |   |
| Device ID                                | Local Intrice                           | Holdtme     | Capability          | Platform     | Post ID        |         |   |
| and the second second                    | Gig 0/0/0                               | 148         | 8                   | 2960         | Fas 0/1        |         |   |
| Switch                                   | GAN 01510                               | 154         | 2                   | ISR4300      | Ser 0/1/0      |         |   |
| Router                                   | Der U/a/U                               |             |                     |              |                |         |   |

Ilustración 8 Diagnóstico R2

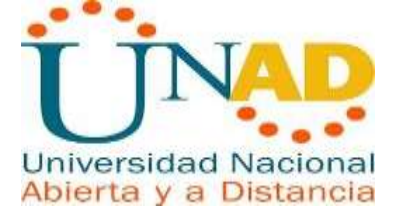

|              |                          |              | R3                  |                 |                      | - 🗆  |
|--------------|--------------------------|--------------|---------------------|-----------------|----------------------|------|
| Physical Cor | nfig <u>CLI</u> Attribu  | tes          |                     |                 |                      |      |
|              |                          | IOS Co       | mmand Line Interfac | e               |                      |      |
| 2 Serial in  | iterfaces                |              | tion memory         |                 |                      |      |
| 4194304K by  | tes of physical          | memory       | acion memory.       |                 |                      |      |
| 3223551K by  | tes of flash mer         | nory at boot | tflash:.            |                 |                      |      |
| -            |                          | -            |                     |                 |                      |      |
| _            |                          |              |                     |                 |                      |      |
| Press RETUR  | N to get started         | 31           |                     |                 |                      |      |
|              |                          |              |                     |                 |                      |      |
| &LINEPROTO-  | -5-UPDOWN: Line p        | protocol on  | Interface Gigs      | abitEthernet    | 0/0/0, change        | d    |
| state to up  | <b>)</b>                 |              |                     |                 |                      |      |
| %LINK-5-CHA  | NGED: Interface          | Serial0/1/0  | D, changed stat     | te to up        |                      |      |
|              |                          |              |                     |                 |                      |      |
| %LINEPROTO-  | -5-UPDOWN: Line p        | protocol on  | Interface Ser:      | ial0/1/0, ch    | anged state t        | o up |
|              |                          |              |                     |                 |                      |      |
| Router>enab  | le                       |              |                     |                 |                      |      |
| Router#show  | <pre>cdp neighbors</pre> |              |                     |                 |                      |      |
| Capability   | Codes: R - Route         | er, T - Tran | ns Bridge, B -      | Source Rout     | e Bridge             |      |
|              | S - Swite                | ch, H - Host | t, I - IGMP, r      | - Repeater,     | P - Phone            |      |
| Device ID    | Local Intrfce            | Holdtme      | Capability          | Platform        | Port ID              |      |
| Pouter       | Gig 0/0/0<br>Ser 0/1/0   | 124          | 5<br>D              | 2960<br>TSD4300 | sas 0/1<br>Sar 0/1/0 |      |
| Router#      | Der 0/1/0                | 111          |                     | 1014000         | 521 5/1/0            |      |
|              |                          |              |                     |                 |                      |      |
|              |                          |              |                     |                 |                      |      |

Ilustración 9 Diagnóstico R3

e. Realizar una prueba de conectividad en cada tramo de la ruta usando Ping.Pin desde SW1

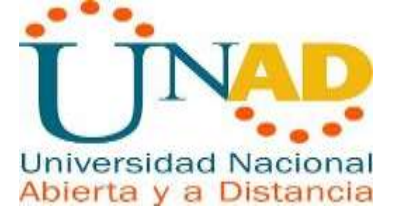

|          |           |           |              |              | 20        |
|----------|-----------|-----------|--------------|--------------|-----------|
| Physical | Config    | Desitop   | Programming  | Attributes   |           |
| Comman   | d Prompt  |           |              |              |           |
| Packe    | t Trecer  | PC Comman | d Line 1.0   |              |           |
| C:/3b    | ing 152.1 | 68.1.33   |              |              |           |
| Pingi    | ng 192.16 | 8.1.33 wi | th 37 bytes  | of data:     |           |
| Reply    | from 192  | 168.1.33  | : bytes=32 t | ime=14ms TTL | =126      |
| Reply    | from 192  | .168.1.83 | : bytes=32 t | ine=ims TTL= | 126       |
| Reply    | from 192  | .168.1.33 | : bytes=32 t | ime=13ms TTL | =126      |
| Reply    | from 192  | :168.1.98 | : bytes=32 t | inetins TTLT | 126       |
| Ping     | statistic | s for 192 | 168.1.33:    |              |           |
| P        | ackets: 5 | ent = 4,  | Received = 4 | Lost = 0 h   | tetol 40  |
| Appro    | minate ro | and trip  | times in mil | li-seconds:  |           |
| н        | inimum =  | lms, Maxi | anim = 14ma, | Average = 7m | Ð         |
| C:\>p    | ing 192.1 | 68.1.65   |              |              |           |
| Pingi    | ng 192.16 | 0.1.65 wi | th 37 bytes  | of data:     |           |
| Reque    | st timed  | out.      |              |              |           |
| Reply    | from 192  | .168.1.65 | : bytes=32 t | ine-2ms TTL- | 126       |
| Reply    | from 192  | .168.1.65 | t bytes=32 t | ine=ims TTL= | 126       |
| Reply    | from 192  | .168.1.65 | : bytes=32 c | ine=ine TTL= | 126       |
| Ping     | statistic | p for 192 | 168.1.65:    |              |           |
| 5        | ackets: S | ent = 4.  | Received = 3 | Lost = 1 D   | 25% 1088) |

Ilustración 10 Prueba de Conectividad desde SW1

Pin desde PC1

| Ę | 1                                                                                                    | PC1 |
|---|----------------------------------------------------------------------------------------------------|-----|
|   | Physical Config Desktop Programming Attributes                                                                                                    |     |
|   | Command Prompt                                                                                                    |     |
|   | Pinging 192.168.1.65 with 32 bytes of data:                                                                                                    |     |
|   | Reply from 192.168.1.65: bytes=32 time=32ms TTL=125<br>Reply from 192.168.1.65: bytes=32 time=3ms TTL=125                                                                                                    |     |
|   | Reply from 192.168.1.65: bytes=32 time=30ms TTL=125<br>Reply from 192.168.1.65: bytes=32 time=2ms TTL=125                                                                                                    |     |
|   | <pre>Ping statistics for 192.168.1.65:<br/>Packets: Sent = 4, Received = 4, Lost = 0 (0% loss<br/>Approximate round trip times in milli-seconds:<br/>Minimum = 2ms, Maximum = 32ms, Average = 16ms</pre>              | ),  |
|   | C:\>ping 192.168.1.10                                                                                                    |     |
|   | Pinging 192.168.1.10 with 32 bytes of data:                                                                                                    |     |
|   | Reply from 192.168.1.10: bytes=32 time=23ms TTL=126<br>Reply from 192.168.1.10: bytes=32 time=1ms TTL=126<br>Reply from 192.168.1.10: bytes=32 time=7ms TTL=126<br>Reply from 192.168.1.10: bytes=32 time=1ms TTL=126 |     |
|   | <pre>Ping statistics for 192.168.1.10:<br/>Packets: Sent = 4, Received = 4, Lost = 0 (0% loss<br/>Approximate round trip times in milli-seconds:<br/>Minimum = 1ms, Maximum = 23ms, Average = 8ms<br/>.</pre>         | ),  |
|   | C:\>                                                                                                    |     |

Ilustración 11 Prueba Conectividad desde PC1

Pin desde PC2

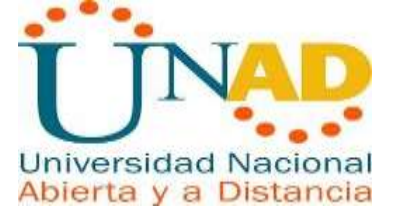

|                |          |                        |                                |             | PC2           |
|----------------|----------|------------------------|--------------------------------|-------------|---------------|
| Physical       | Config   | Desktop                | Programming                    | Attributes  |               |
| Command I      | Prompt   |                        |                                |             |               |
| Pinging        | g 192.16 | 8.1.10 wit             | th 32 bytes o                  | of data:    |               |
| Request        | timed (  | out.                   |                                |             |               |
| Reply f        | from 192 | .168.1.10              | : bytes=32 ti                  | ime=1ms TTI | =126          |
| Reply f        | from 192 | 168.1.10               | : bytes=32 t;<br>: bytes=32 t; | ime=13mg_TT | =126<br>T=126 |
|                |          |                        |                                |             |               |
| Ping st        | atistic  | s for 192              | .168.1.10:                     |             |               |
| Pac            | kets: S  | ent = 4, 1             | Received $= 3$                 | Lost = 1    | (25% loss),   |
| Approx:<br>Mir | imum = 3 | una trip<br>1ms. Maxim | mum = 13ms. A                  | Verage = 5  | ma            |
|                |          |                        |                                |             |               |
| C:\≻pir        | ng 192.1 | 68.1.65                |                                |             |               |
| Pinging        | g 192.16 | 8.1.65 wit             | th 32 bytes o                  | of data:    |               |
| Reply f        | From 192 | 168 1 65               | bytes=32 ti                    | ime=19mg TT | T=125         |
| Reply f        | from 192 | .168.1.65              | : bytes=32 ti                  | ime=2ms TTI | =125          |
| Reply f        | from 192 | .168.1.65              | : bytes=32 ti                  | ime=16ms TI | L=125         |
| Reply f        | from 192 | .168.1.65              | : bytes=32 ti                  | ime=2ms TTI | =125          |
| Ping st        | atistic  | a for 192              | 168 1 65-                      |             |               |
| Pac            | kets: S  | ent = 4, 1             | Received = $4$ ,               | Lost = 0    | (0% loss),    |
| Арргожі        | imate ro | und trip               | times in mill                  | li-seconds: |               |
| Mir            | nimum =  | 2ms, Maxim             | mum = 19ms, A                  | Average = 9 | eme           |
| C-18           |          |                        |                                |             |               |
| 0.17           |          |                        |                                |             |               |

Ilustración 12 Prueba de Conectividad desde PC2

Pin desde PC3

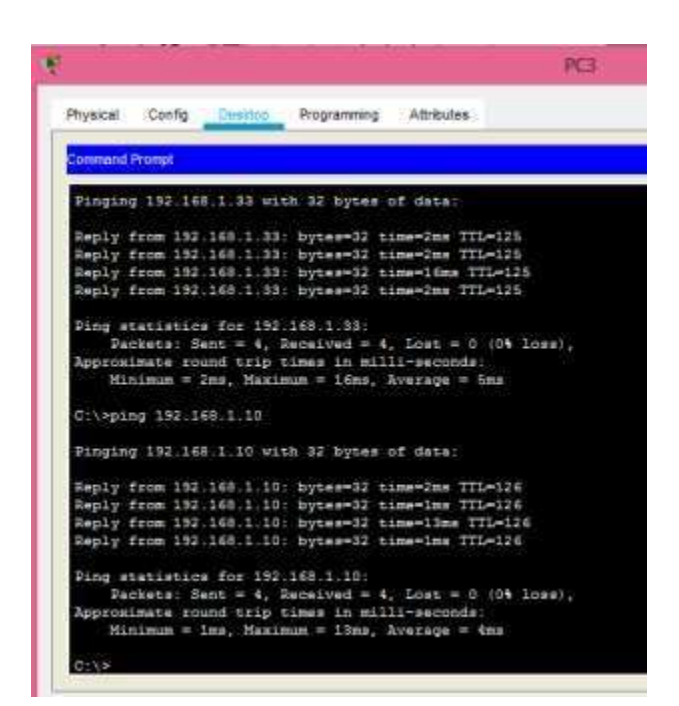

Ilustración 13 Prueba de Conectividad desde PC3

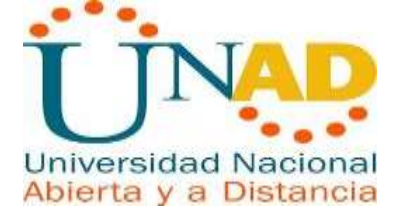

Pin desde PC4

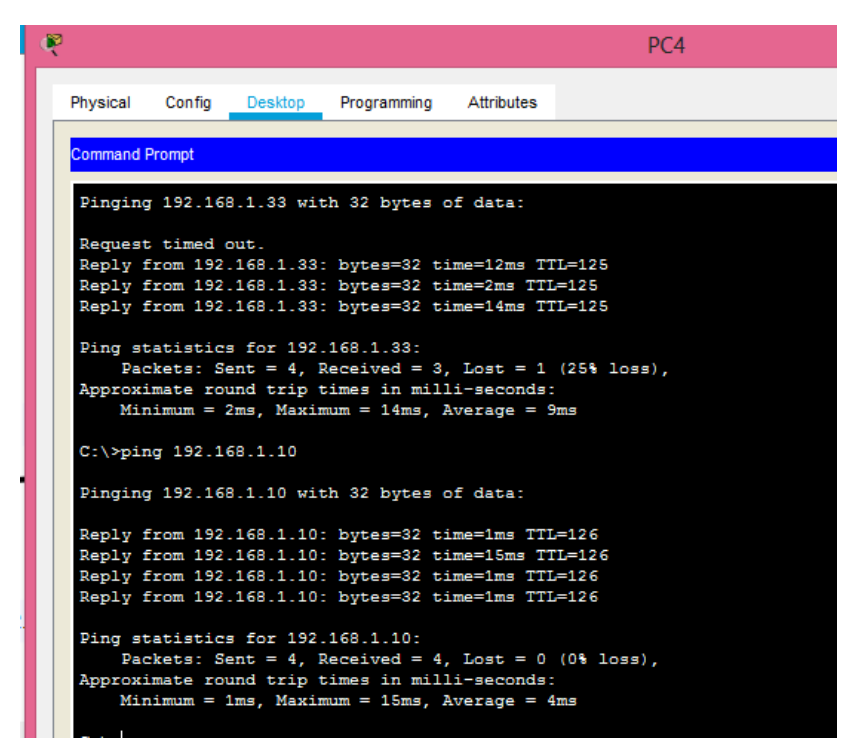

Ilustración 14 Prueba de Conectividad desde PC4

# 1.3 Parte 3: Configuración de Enrutamiento.

a. Asignar el protocolo de enrutamiento EIGRP a los routers considerando el direccionamiento diseñado.

Router R1

| 3                                                                                                    |                                                                                     |                                                                           |                                                                                 | R1                                                                                                    | - | × |
|----------------------------------------------------------------------------------------------------|-------------------------------------------------------------------------------------|---------------------------------------------------------------------------|---------------------------------------------------------------------------------|----------------------------------------------------------------------------------------------------|---|---|
| Physical                                                                                                   | Config                                                                              | CLI                                                                       | Attributes                                                                      |                                                                                                    |   |   |
|                                                                                                    |                                                                                     |                                                                           | IOS C                                                                           | ommand Line Interface                                                                                       |   |   |
| Router><br>Router#<br>Enter c<br>Router(<br>Router(<br>Router(<br>Router(<br>Router(<br>Routerf<br>*SYS-5- | enable<br>configur<br>config<br>config-<br>config-<br>config-<br>config-<br>config- | are term<br>ation of<br>#router<br>router)<br>router)<br>#exit<br>I: Conf | ninal<br>commands,<br>r eigrp 10<br>#network<br>#network<br>#exit<br>figured fr | one per line. End with CNTL/Z.<br>192.168.1.32 0.0.0.31<br>162.168.1.0 0.0.255.255<br>om console by console |   | ^ |

Ilustración 15 Configuración Router R1

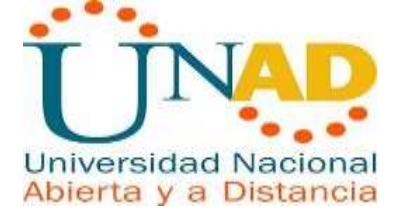

#### Router R2

| Ę | R2 -                                                                                                    | × |
|---|----------------------------------------------------------------------------------------------------|---|
|   | Physical Config CLI Attributes                                                                                                    |   |
|   | IOS Command Line Interface                                                                                                    |   |
|   | <pre>Router&gt;enable Router\$configure terminal Enter configuration commands, one per line. End with CNTL/Z. Router(config)\$route eigrp 10 Router(config-router)\$network 192.168.1.0 0.0.0.31 Router(config-router)\$network 162.16.1.0 0.0.255.255 Router(config-router)\$network 162.167.1.0 0.0.255.255 Router(config-router)\$network 162.167.1.0 0.0.255.255 Router(config-router)\$ne</pre> | ^ |

Ilustración 16 Configuración Router R2

Router R3

| ę | R3 -                                                                                                    |    |   |
|---|----------------------------------------------------------------------------------------------------|----|---|
|   | Physical Config CLI Attributes                                                                                                    |    |   |
|   | IOS Command Line Interface                                                                                                    |    |   |
|   | Router>enable<br>Router#configure terminal<br>Enter configuration commands, one per line. End with CNTL/2.<br>Router(config)#rouye eigrp 10<br>* Invalid input detected at '^' marker.<br>Router(config)#route eigrp 10<br>Router(config-router)#network 192.168.1.64 0.0.0.31<br>Router(config-router)#network 162.167.1.0 0.0.255.255<br>Router(config-router)#<br>*DUAL-5-NBRCHANGE: IP-EIGRP 10: Neighbor 162.167.1.2 (Serial0/1/0)<br>up: new adjacency | is | ^ |
|   | Router(config-router)#network 162.167.1.0 0.0.0.255<br>Router(config-router)#exit<br>Router(config)#exit<br>Router#                                                                                                    |    |   |
|   | Router#                                                                                                    |    |   |

Ilustración 17 Configuración Router R3

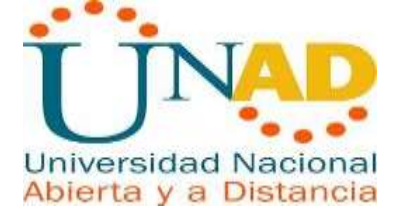

b. Verificar si existe vecindad con los routers configurados con EIGRP.

|          |              |               | R               | 1               |             |
|----------|--------------|---------------|-----------------|-----------------|-------------|
| Physical | Config CLI   | Attributes    |                 |                 |             |
|          |              |               | IOS Command     | Line Interface  |             |
| Router≻e | nable        |               |                 |                 |             |
| Router#s | how cdp neig | hbors         |                 |                 |             |
| Capabili | ty Codes: R  | - Router, T - | Trans Bridge, 1 | 8 - Source Rout | te Bridge   |
|          | S            | - Switch, H - | Host, I - IGMP  | , r - Repeater, | , P - Phone |
| Device I | D Local I    | ntrfce Hold   | tme Capabilit   | ty Platform     | Port ID     |
| Switch   | Gig 0/0      | /0 138        | S               | 2960            | Fas 0/1     |
| Router   | Ser 0/1      | /1 138        | R               | ISR4300         | Ser 0/1/1   |
| Router#  |              |               |                 |                 |             |

Ilustración 18 R1 configurados con EIGRP

|                                                                            |                                                           |                                                                       |                                                    |                                                        | R2                                                      |                                                                      |                                                                       |
|----------------------------------------------------------------------------|-----------------------------------------------------------|-----------------------------------------------------------------------|----------------------------------------------------|--------------------------------------------------------|---------------------------------------------------------|----------------------------------------------------------------------|-----------------------------------------------------------------------|
| Physical                                                                   | Config                                                    | CLI                                                                   | Attributes                                         |                                                        |                                                         |                                                                      |                                                                       |
|                                                                            |                                                           |                                                                       |                                                    | IOS                                                    | Command Line In                                         | terface                                                              |                                                                       |
| 1                                                                          |                                                           |                                                                       |                                                    |                                                        |                                                         |                                                                      |                                                                       |
| Router#e                                                                   | enable                                                    |                                                                       |                                                    |                                                        |                                                         |                                                                      |                                                                       |
| Router#e<br>Router#s                                                       | enable<br>show cdp                                        | ) neigh                                                               | bors                                               |                                                        |                                                         |                                                                      |                                                                       |
| Router‡e<br>Router‡s<br>Capabili                                           | enable<br>show cdp<br>ity Code                            | ) neigh<br>s: R -                                                     | bors<br>Router,                                    | T - Trans                                              | Bridge, B -                                             | Source Rout                                                          | e Bridge                                                              |
| Router‡e<br>Router‡e<br>Capabili                                           | enable<br>show cdp<br>ity Code                            | ) neigh<br>ss: R -<br>S -                                             | bors<br>Router,<br>Switch,                         | T - Trans<br>H - Host,                                 | Bridge, B -<br>I - IGMP, r                              | Source Rout                                                          | e Bridge<br>P - Phone                                                 |
| Router#e<br>Router#s<br>Capabili<br>Device 1                               | enable<br>show cdp<br>ity Code<br>ID Lo                   | o neigh<br>ss: R -<br>S -<br>ocal In                                  | bors<br>Router,<br>Switch,<br>trfce                | T - Trans<br>H - Host,<br>Holdtme                      | Bridge, B -<br>I - IGMP, r<br>Capability                | Source Rout<br>- Repeater,<br>Platform                               | e Bridge<br>P - Phone<br>Port ID                                      |
| Router#e<br>Router#s<br>Capabili<br>Device 1<br>Switch                     | enable<br>show cdp<br>ity Code<br>ID Lo<br>Gi             | o neigh<br>s: R -<br>S -<br>ocal In<br>.g 0/0/                        | bors<br>Router,<br>Switch,<br>trfce                | T - Trans<br>H - Host,<br>Holdtme<br>138               | Bridge, B -<br>I - IGMP, r<br>Capability<br>S           | Source Rout<br>- Repeater,<br>Platform<br>2960                       | e Bridge<br>P - Phone<br>Port ID<br>Fas 0/1                           |
| Router#e<br>Router#s<br>Capabili<br>Device 1<br>Switch<br>Router           | enable<br>show cdp<br>ity Code<br>ID Lo<br>Gi<br>Se       | o neigh<br>ss: R -<br>S -<br>ocal In<br>.g 0/0/<br>er 0/1/            | bors<br>Router,<br>Switch,<br>trfce<br>0<br>0      | T - Trans<br>H - Host,<br>Holdtme<br>138<br>145        | Bridge, B -<br>I - IGMP, r<br>Capability<br>S<br>R      | Source Rout<br>- Repeater,<br>Platform<br>2960<br>ISR4300            | e Bridge<br>P - Phone<br>Port ID<br>Fas 0/1<br>Ser 0/1/0              |
| Router#e<br>Router#s<br>Capabili<br>Device I<br>Switch<br>Router<br>Router | enable<br>show cdp<br>ity Code<br>ID Lo<br>Gi<br>Se<br>Se | o neigh<br>ss: R -<br>S -<br>ocal In<br>.g 0/0/<br>er 0/1/<br>er 0/1/ | bors<br>Router,<br>Switch,<br>trfce<br>0<br>0<br>1 | T - Trans<br>H - Host,<br>Holdtme<br>138<br>145<br>146 | Bridge, B -<br>I - IGMP, r<br>Capability<br>S<br>R<br>R | Source Rout<br>- Repeater,<br>Platform<br>2960<br>ISR4300<br>ISR4300 | e Bridge<br>P - Phone<br>Port ID<br>Fas 0/1<br>Ser 0/1/0<br>Ser 0/1/0 |

Ilustración 19 R2 configurados con EIGRP

| ¢ | 3                                       |                             |                              |                            |                        | R3                         |                             |                                 |
|---|-----------------------------------------|-----------------------------|------------------------------|----------------------------|------------------------|----------------------------|-----------------------------|---------------------------------|
|   | Physical                                | Config                      | CLI                          | Attributes                 |                        |                            |                             |                                 |
|   |                                         |                             |                              |                            | IOS C                  | ommand Line Inter          | face                        |                                 |
|   | Router‡e<br>Router‡s<br>Capabili        | nable<br>how cdp<br>ty Code | o neigh<br>s: R -<br>S -     | bors<br>Router,<br>Switch, | T - Trans<br>H - Host, | Bridge, B -<br>I - IGMP, r | Source Route<br>- Repeater, | : Bridge<br>P - Phone           |
|   | Device I<br>Switch<br>Router<br>Router# | D Lo<br>Gi<br>Se            | cal In<br>1g 0/0/<br>2r 0/1/ | trfce 1<br>0<br>0          | Holdtme<br>142<br>142  | Capability<br>S<br>R       | Platform<br>2960<br>ISR4300 | Port ID<br>Fas 0/1<br>Ser 0/1/0 |

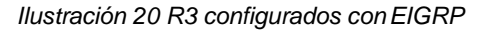

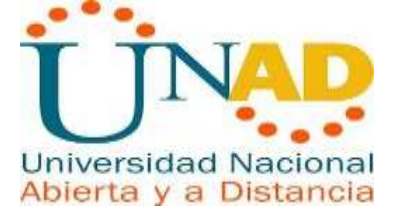

c. Realizar la comprobación de las tablas de enrutamiento en cada uno de los routers para verificar cada una de las rutas establecidas.

Tabla 6 Comprobación Tabla de Enrutamiento R1

| ę           | R1 – 🗖                                                                                                    |
|-------------|----------------------------------------------------------------------------------------------------|
| Physic      | cal Config <u>CLI</u> Attributes                                                                                                    |
|             | IOS Command Line Interface                                                                                                    |
| Rout        | ter#show ip rout                                                                                                    |
| Code<br>BGP | es: L - local, C - connected, S - static, R - RIP, M - mobile, B -                                                                                                    |
|             | D - EIGRP, EX - EIGRP external, O - OSPF, IA - OSPF inter area<br>N1 - OSPF NSSA external type 1, N2 - OSPF NSSA external type 2<br>E1 - OSPF external type 1, E2 - OSPF external type 2, E - EGP<br>i - IS-IS, L1 - IS-IS level-1, L2 - IS-IS level-2, ia - IS-IS |
| inte        | er area                                                                                                    |
|             | <ul> <li>- candidate default, U - per-user static route, o - ODR</li> <li>P - periodic downloaded static route</li> </ul>                                                                                                    |
| Gate        | eway of last resort is not set                                                                                                    |
|             | 162.16.0.0/16 is variably subnetted, 2 subnets, 2 masks                                                                                                    |
| с           | 162.16.0.0/16 is directly connected, Serial0/1/1                                                                                                    |
| L           | 162.16.1.1/32 is directly connected, Serial0/1/1                                                                                                    |
|             | 162.167.0.0/24 is subnetted, 1 subnets                                                                                                    |
| s           | 162.167.1.0/24 [1/0] via 162.16.1.2                                                                                                    |
| -           | 192.168.1.0/24 is variably subnetted. 4 subnets. 3 masks                                                                                                    |
| с           | 192.168.1.0/24 is directly connected. GigabitEthernet0/0/0                                                                                                    |
| s           | 192.168.1.0/27 [1/0] via 162.16.1.2                                                                                                    |
| L           | 192.168.1.63/32 is directly connected. GigabitEthernet0/0/0                                                                                                    |
| s           | 192.168.1.64/27 [1/0] via 162.16.1.2                                                                                                    |
| _           | _ <b>I</b>                                                                                                    |

Tabla 7 Comprobación Tabla de Enrutamiento R2

|      | INC Command Line Interface                                                |
|------|---------------------------------------------------------------------------|
| 2011 | IGS Command Line Interface                                                |
| Rou  | ter#enable                                                                |
| Rou  | terfshow ip rout                                                          |
| Cod  | es: L = local, C = connected, S = static, R = RIP, M = mobile, B = BGP    |
|      | D - EIGRP, EX - EIGRP external, O - OSPF, IA - OSPF inter area            |
|      | N1 - OSPF NSSA external type 1, N2 - OSPF NSSA external type 2            |
|      | E1 - OSDF external type 1, E2 - CSDF external type 2, E - EGP             |
|      | 1 - IS-IS, 11 - IS-IS level-1, 12 - IS-IS level-2, 1a - IS-IS inter area  |
|      | <ul> <li>candidate default, U - per-user static route, o = ODE</li> </ul> |
|      | P - periodic downloaded static route                                      |
| Sat  | evey of last resort is not set                                            |
|      | 162.10.0.0/16 is variably subnetted, 2 subnets, 2 masks                   |
| 0    | 162.16.0.0/16 is directly connected, Serial0/1/1                          |
| L    | 162.16.1.2/32 is directly connected, Serial0/1/1                          |
|      | 162.167.0.0/16 is variably subnetted, 2 subnets, 2 masks                  |
| C.   | 162.167.0.0/16 is directly connected, Serial0/1/0                         |
| L    | 162.187.1.2/32 is directly connected, Serial0/1/0                         |
|      | 192.168.1.0/24 is variably subnetted, 4 subnets, 3 masks                  |
| C    | 192.168.1.0/24 is directly connected, GigabitEthernet0/0/0                |
| L    | 192 168 1.31/32 is directly connected, SigabitEthernet0/0/0               |
| -    | 192 160 1.32/27 11/01 vis 162 16 1.1                                      |
| -e   |                                                                           |

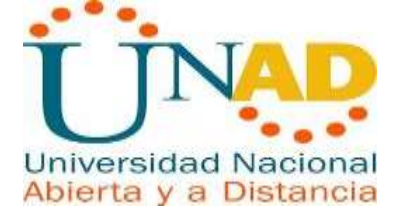

E ÷., R3 CLI Physical Config Attributes IOS Command Line Interface BGP D - EIGRP, EX - EIGRP external, O - OSPF, IA - OSPF inter area N1 - OSFF NSSA external type 1, N2 - OSFF NSSA external type 2E1 - OSFF external type 1, E2 - OSFF external type 2, E - EGPi - IS-IS, L1 - IS-IS level-1, L2 - IS-IS level-2, ia - IS-IS inter area \* - candidate default, U - per-user static route, o - ODR P - periodic downloaded static route Gateway of last resort is not set 162.16.0.0/16 is variably subnetted, 2 subnets, 2 masks 162.16.0.0/16 [90/2681856] via 162.167.1.2, 00:10:58, D Serial0/1/0 162.16.1.0/24 [1/0] via 162.167.1.2 s 162.167.0.0/16 is variably subnetted, 2 subnets, 2 masks 162.167.0.0/16 is directly connected, Serial0/1/0 С L 162.167.1.1/32 is directly connected, Serial0/1/0 192.168.1.0/24 is variably subnetted, 4 subnets, 3 masks С 192.168.1.0/24 is directly connected, GigabitEthernet0/0/0 192.168.1.0/27 [1/0] via 162.167.1.2 192.168.1.32/27 [1/0] via 162.167.1.2 s s 192.168.1.95/32 is directly connected, GigabitEthernet0/0/0 L Router#

Tabla 8 Comprobación Tabla de Enrutamiento R3

d. Realizar un diagnóstico para comprobar que cada uno de los puntos de la red se puedan ver y tengan conectividad entre sí. Realizar esta prueba desde un host de la red LAN del router CALI, primero a la red de MEDELLIN y luego al servidor.

Prueba de conexión lan Cali a Host PC1 Medellín

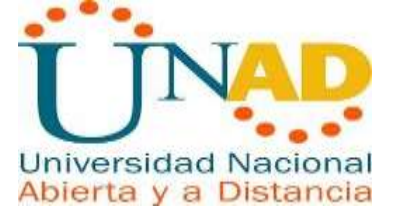

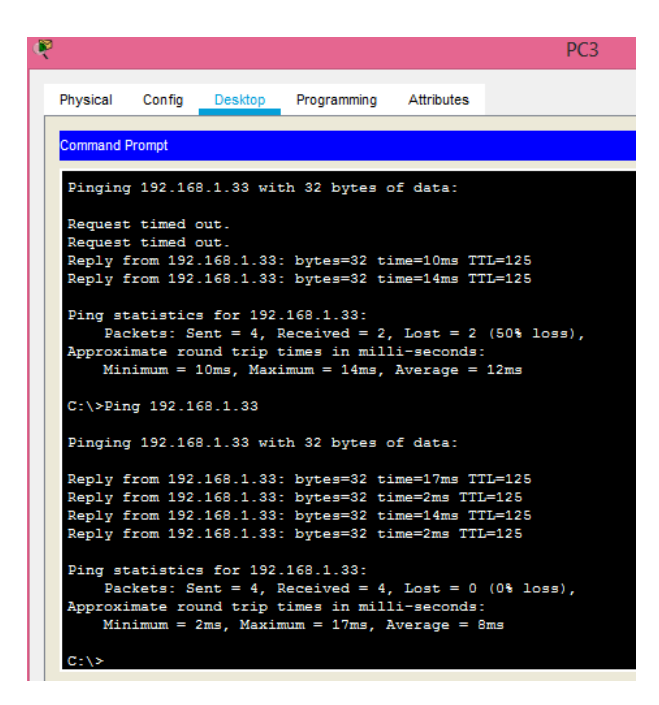

Ilustración 21 Prueba de Conexión Lan Cali a Host PC1 Medellín

Prueba de Conexión al servidor

| Ę | 2                                        |                                                  |                                                      |                                                              |                                                              | PC3                 |
|---|------------------------------------------|--------------------------------------------------|------------------------------------------------------|--------------------------------------------------------------|--------------------------------------------------------------|---------------------|
|   | Physical                                 | Config                                           | Desktop                                              | Programming                                                  | Attributes                                                   |                     |
|   | Command I                                | Prompt                                           |                                                      |                                                              |                                                              |                     |
|   | Pinging                                  | g 192.168                                        | 3.1.5 with                                           | .32 bytes of                                                 | data:                                                        |                     |
|   | Request<br>Reply f                       | t timed o<br>From 192.                           | out.<br>.168.1.5:                                    | bytes=32 tim                                                 | e=18ms TTL=1                                                 | 26                  |
|   | Reply f<br>Reply f                       | from 192.<br>From 192.                           | 168.1.5:<br>168.1.5:                                 | bytes=32 tim<br>bytes=32 tim                                 | e=8ms TTL=12<br>e=15ms TTL=1                                 | 6<br>26             |
|   | Ping st<br>Pac<br>Approxi<br>Mir         | catistics<br>ckets: Se<br>imate rou              | for 192.<br>ent = 4, R<br>und trip t                 | 168.1.5:<br>eceived = 3,<br>simes in mill                    | Lost = 1 (2<br>i-seconds:<br>verage = 13m                    | 5% loss),           |
|   | C:\≻Pir                                  | ng 192.16                                        | 58.1.5                                               |                                                              | 5                                                            |                     |
|   | Pinging                                  | g 192.168                                        | 8.1.5 with                                           | 32 bytes of                                                  | data:                                                        |                     |
|   | Reply f<br>Reply f<br>Reply f<br>Reply f | From 192.<br>From 192.<br>From 192.<br>From 192. | .168.1.5:<br>.168.1.5:<br>.168.1.5:<br>.168.1.5:     | bytes=32 tim<br>bytes=32 tim<br>bytes=32 tim<br>bytes=32 tim | e=14ms TTL=1<br>e=16ms TTL=1<br>e=1ms TTL=12<br>e=16ms TTL=1 | 26<br>26<br>6<br>26 |
|   | Ping st<br>Pac<br>Approxi<br>Mir         | atistics<br>ckets: Se<br>imate rou<br>himum = 1  | s for 192.<br>ent = 4, R<br>und trip t<br>Lms, Maxim | 168.1.5:<br>deceived = 4,<br>simes in mill<br>num = 16ms, A  | Lost = 0 (0<br>i-seconds:<br>verage = 11m                    | % loss),<br>s       |
|   | C-15                                     |                                                  |                                                      |                                                              |                                                              |                     |

Ilustración 22 Prueba de Conexión al Servidor

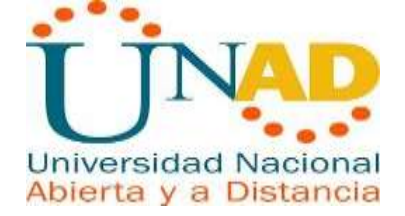

### 1.4 Parte 4: Configuración de las listas de Control de Acceso.

En este momento cualquier usuario de la red tiene acceso a todos sus dispositivos y estaciones de trabajo.

El jefe de redes le solicita implementar seguridad en la red. Para esta labor se decide configurar listas de control de acceso (ACL) a los routers.

Las condiciones para crear las ACL son las siguientes:

a. Cada router debe estar habilitado para establecer conexiones Telnet con los demás routers y tener acceso a cualquier dispositivo en la red.

| ¢ | R1                                                                                                    |
|---|----------------------------------------------------------------------------------------------------|
|   | Physical Config CLI Attributes                                                                                                    |
|   | IOS Command Line Interface                                                                                                    |
|   | Router>enable<br>Router#configure terminal<br>Enter configuration commands, one per line. End with CNTL/<br>Router(config)#line vty 0 4<br>Router(config-line)#password R1<br>Router(config-line)#password R1<br>Router(config-line)#exit<br>Router(config)#exit<br>Router#<br>%SYS-5-CONFIG_I: Configured from console by console |

Ilustración 23 Establecer Conexión Telnet R1

| ę | R2                                                                                                    | - |  |
|---|----------------------------------------------------------------------------------------------------|---|--|
|   | Physical Config CLI Attributes                                                                                                    |   |  |
|   | IOS Command Line Interface                                                                                                    |   |  |
|   | Router>enable<br>Router#config t<br>Enter configuration commands, one per line. End with CNTL/Z.<br>Router(config)#line vty 0 4<br>Router(config-line)#password R2<br>Router(config-line)#login<br>Router(config-line)#exit<br>Router(config)#exit<br>Router#<br>\$SYS-5-CONFIG_I: Configured from console by console |   |  |

Ilustración 24 Establecer Conexión Telnet R2

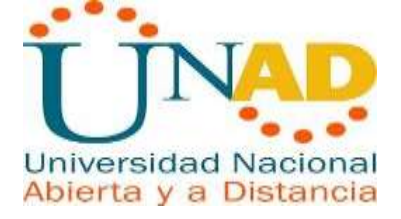

| ٩ | R3                                                                                                    |
|---|----------------------------------------------------------------------------------------------------|
|   | Physical Config CLI Attributes                                                                                                    |
|   | IOS Command Line Interface                                                                                                    |
|   | Router>enable<br>Router‡config t<br>Enter configuration commands, one per line. End with CNTL/Z.<br>Router(config) #line vty 0 4<br>Router(config-line) #password R3<br>Router(config-line) #login<br>Router(config-line) #exit<br>Router(config) #exit<br>Router#<br>%SYS-5-CONFIG_I: Configured from console by console |

Ilustración 25 Establecer Conexión Telnet R3

Prueba de acceso

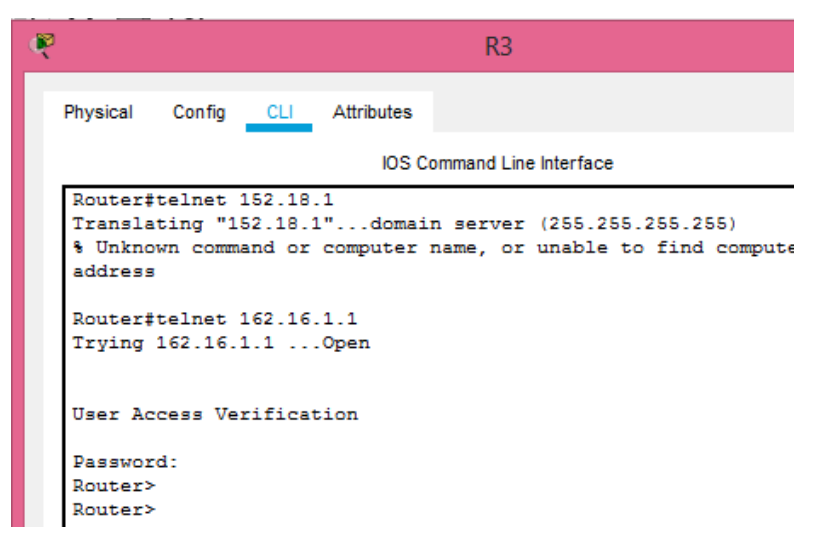

Ilustración 26 Prueba de Acceso R3

b. El equipo WS1 y el servidor se encuentran en la subred de administración. Solo el servidor de la subred de administración debe tener acceso a cualquier otro dispositivo en cualquier parte de la red.

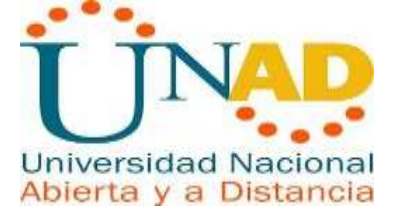

| ę | R2 -                                                                                                    |
|---|----------------------------------------------------------------------------------------------------|
|   | Physical Config CLI Attributes                                                                                                    |
|   | IOS Command Line Interface                                                                                                    |
|   | Router>enable<br>Router\$configure terminal<br>Enter configuration commands, one per line. End with CNTL/2.<br>Router(config)\$access-list 100 permit ip 192.168.1.5 0.0.0.0 any<br>Router(config)\$access-list 100 deny ip 192.168.1.10 0.0.0.0 any<br>Router(config)\$<br>Router(config)\$interface GigabitEthernet0/0/0<br>Router(config-if)\$in access-group 100 in<br>Router(config)\$exit<br>Router(config)\$exit<br>Router\$<br>\$SYS-5-CONFIG_I: Configured from console by console |

Ilustración 27 Prueba de Acceso R2

c. Las estaciones de trabajo en las LAN de MEDELLIN y CALI no deben tener acceso a ningún dispositivo fuera de su subred, excepto para interconectar con el servidor.

Configuración

| 🤾 R1 – 🛾                                                                       | 2   |
|--------------------------------------------------------------------------------|-----|
| Physical Config CLI Attributes                                                 |     |
| IOS Command Line Interface                                                     |     |
| Router(config) #exit                                                           | ~   |
| Router#                                                                        |     |
| <pre>%SYS-5-CONFIG_I: Configured from console by console</pre>                 |     |
| show access-list                                                               |     |
| Router‡configure terminal                                                      |     |
| Enter configuration commands, one per line. End with CNTL/Z.                   |     |
| Router(config) #access-list 100 permit ip 192.168.1.32 0.0.0.255               |     |
| 192.168.1.5 0.0.0.0                                                            |     |
| Router(config) #interface fastEthernet 0/0                                     |     |
| Sinvalid interface type and number                                             |     |
| Router(Conrig);                                                                |     |
| changed state to down                                                          | · · |
| <pre>%LINEPROTO-5-UPDOWN: Line protocol on Interface GigabitEthernet0/0/</pre> | o,  |
| changed state to up                                                            |     |
| Router(config) #interface GigabitEthernet0/0/0                                 |     |
| Router(config-if) #                                                            |     |
| Router(config-if) #exit                                                        |     |
| Router(config) #interface GigabitEthernet0/0/1                                 |     |
| Router(config-if) #interface GigabitEthernet0/0/1                              |     |
| Router(config-if)#ip access-group 100 in                                       |     |
| Router(config-if) #exit                                                        |     |
| Router(config)#                                                                | × . |
| Ctrl+F6 to exit CLI focus                                                      | ate |

Ilustración 28 Configuración Access Group R1

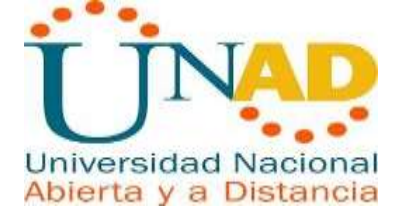

|                          | R3                          |               |
|--------------------------|-----------------------------|---------------|
| Physical Config CLI A    | tributes                    |               |
|                          | IOS Command Line Interface  |               |
| % Invalid input detecte  | d at '^' marker.            |               |
| Router#show access-list  |                             |               |
| Router#configure termin  | al                          |               |
| Enter configuration com  | mands, one per line. End w  | ith CNTL/Z.   |
| Router(config) #access-1 | ist permit ip 192.168.1.64  | 0.0.0.255     |
| 192.168.1.5 0.0.0.0      |                             |               |
|                          | ^                           |               |
| % Invalid input detecte  | d at '^' marker.            |               |
| Router(config) #access-1 | ist 100 permit ip 192.168.1 | .64 0.0.0.255 |
| 192.168.1.5 0.0.0.0      |                             |               |
| Router(config) #         |                             |               |
| Router(config) #interfac | a GigabitEthernet0/0/0      |               |
| Router(config-if) #ip ac | cess-group 100 in           |               |
| Router (config-if) #exit |                             |               |
| Router (config) #exit    |                             |               |
| ROUTER:                  | ured from concele by concel | -             |
| *SIS-S-CONFIG_I. CONFIG  | fied from console by consol | =             |
| Router#configure termin  | al                          |               |
| Enter configuration com  | mands, one per line. End w  | ith CNTL/Z.   |
| Router(config) #interfac | e GigabitEthernet0/0/0      |               |
| Router(config-if) #      |                             |               |
|                          |                             |               |

Ilustración 29 Configuración Access Group R3

1.5 Parte 5: Comprobación de la red instalada.

Se debe probar que la configuración de las listas de acceso fue exitosa.

Comprobación acceso de la Red Medellín a el servidor y negación de accesos a la red Cali

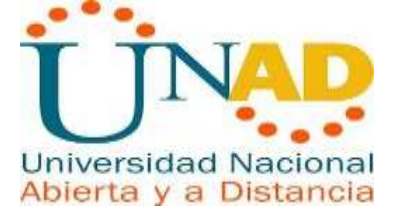

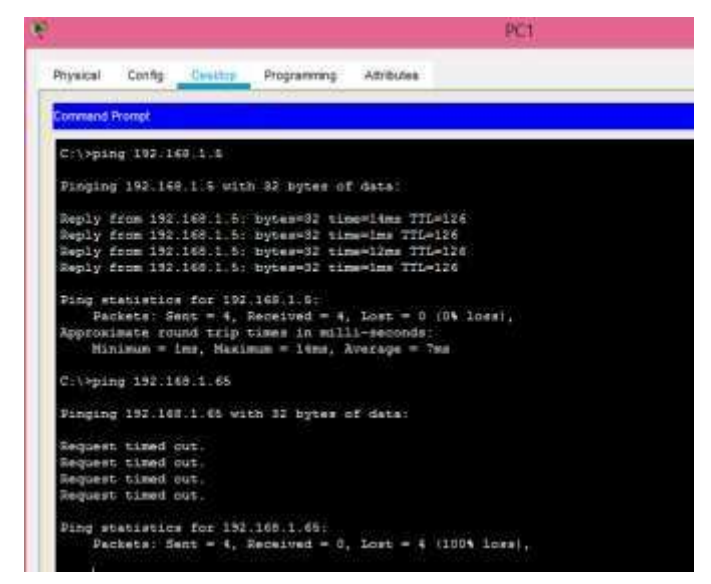

Ilustración 30 Comprobación Red Instalada PC1

Comprobación acceso de la Red Cali a el servidor y negación de accesos a la red Medellin

|          |          |            |                |                  | PC        |
|----------|----------|------------|----------------|------------------|-----------|
| Physical | Config   | Désilos    | Programming    | Athibules        |           |
| Constand | Prompt   |            |                |                  |           |
|          |          |            |                |                  |           |
| C:\>pa   | og 192.1 | 60.1.6     |                |                  |           |
| 1.0      |          |            |                |                  |           |
| Pinging  | 2 132.16 | 8.1.5 with | h 32 bytes c   | f data:          |           |
| Benlin   | From 165 | 400 4 2-   | himments al    | mailine wetatile |           |
| Beply 1  | From 192 | 169 1 5-   | bureen12 th    | merilms Tilei24  | -         |
| Reply    | From 192 | 169.1.5:   | hytes=32 tis   | mesime TTL+126   |           |
| Reply 1  | from 197 | 168 1 5-   | bytes=12 tis   | meetims III-120  | 5         |
| 1000     |          |            |                |                  |           |
| Fing at  | atistic  | a for 192  | 168.1.8:       |                  |           |
| Dec      | skets: S | ens = 4,   | Received = 4   | . Lost = 0 (0%   | loss).    |
| Approx   | inate IN | and trip   | times in mil   | li-seconds:      |           |
| 2611     | strate - | ime, MARI  | num = 13pts, 1 | Avezage = 700    |           |
| Cithesis | 192.1    | 65.1.34    |                |                  |           |
|          |          |            |                |                  |           |
| Pingin   | 192.16   | 8.1.34 41  | th 32 bytes    | of date:         |           |
| Reply :  | from 192 | 160.1.15   | · Destinatio   | n host unreach   | shiw.     |
| Reply :  | from 192 | 168.1.95   | : Destimation  | n host unreach   | able.     |
| Reply :  | from 197 | 165,1.95   | : Destimation  | n howt, unreache | abls.     |
| Beply !  | from 192 | 168.1.95   | : Destimatio   | n host unreach   | able.     |
| Ping m   | ratistic | s for 132  | 168.1.34       |                  |           |
| Pat      | ckete: S | ent = 4, 1 | Received = 0   | . Lost = 4 (10)  | Si lossi, |
| With a   |          |            |                |                  |           |
| 100100   |          |            |                |                  |           |

Ilustración 31 Comprobación Red Instalada PC3

Comprobación acceso de la host SW1 a el servidor y negación de accesos a la redes Medellin y Cali

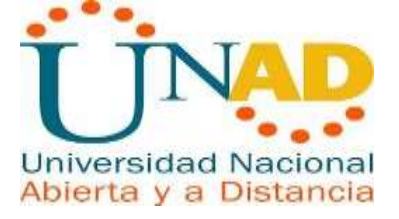

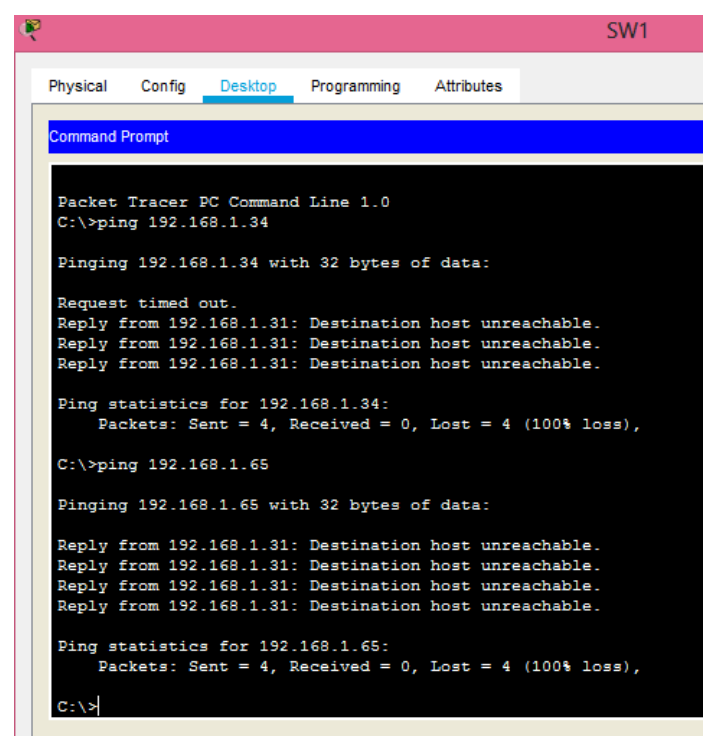

Ilustración 32 Comprobación Acceso de la Host SW1

| 3                                                                                                    | SW1                                                                                                    |
|----------------------------------------------------------------------------------------------------|----------------------------------------------------------------------------------------------------|
| Physical Config Desktop Programming Attributes                                                                                                    |                                                                                                    |
| Command Prompt                                                                                                    |                                                                                                    |
| C:\>ping 192.168.1.5                                                                                                    |                                                                                                    |
| Pinging 192.168.1.5 with 32 bytes of data:                                                                                                    |                                                                                                    |
| Reply from 192.168.1.5: bytes=32 time<1ms TTL=128                                                                                                    |                                                                                                    |
| Reply from 192.168.1.5: bytes=32 time=1ms TTL=128                                                                                                    |                                                                                                    |
| Reply from 192.168.1.5: bytes=32 time<1ms TTL=128                                                                                                    |                                                                                                    |
| Reply from 192.168.1.5: bytes=32 time=3ms TTL=128                                                                                                    |                                                                                                    |
| <pre>Ping statistics for 192.168.1.5:<br/>Packets: Sent = 4, Received = 4, Lost = 0 (0% los<br/>Approximate round trip times in milli-seconds:<br/>Minimum = 0ms, Maximum = 3ms, Average = 1ms</pre> | s),                                                                                                    |
|                                                                                                    | Physical Config Desktop Programming Attributes Command Prompt C:\>ping 192.168.1.5 Pinging 192.168.1.5 with 32 bytes of data: Reply from 192.168.1.5: bytes=32 time<1ms TTL=128 Reply from 192.168.1.5: bytes=32 time=1ms TTL=128 Reply from 192.168.1.5: bytes=32 time<1ms TTL=128 Reply from 192.168.1.5: bytes=32 time<1ms TTL=128 Ping statistics for 192.168.1.5: Packets: Sent = 4, Received = 4, Lost = 0 (0% los Approximate round trip times in milli-seconds: Minimum = 0ms, Maximum = 3ms, Average = 1ms |

Ilustración 33 Comprobación Acceso de la Host SW1

Prueba de conexión del Servidor

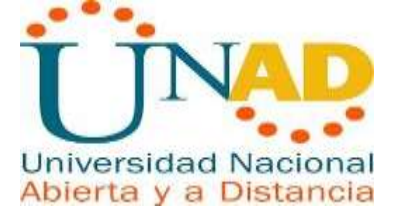

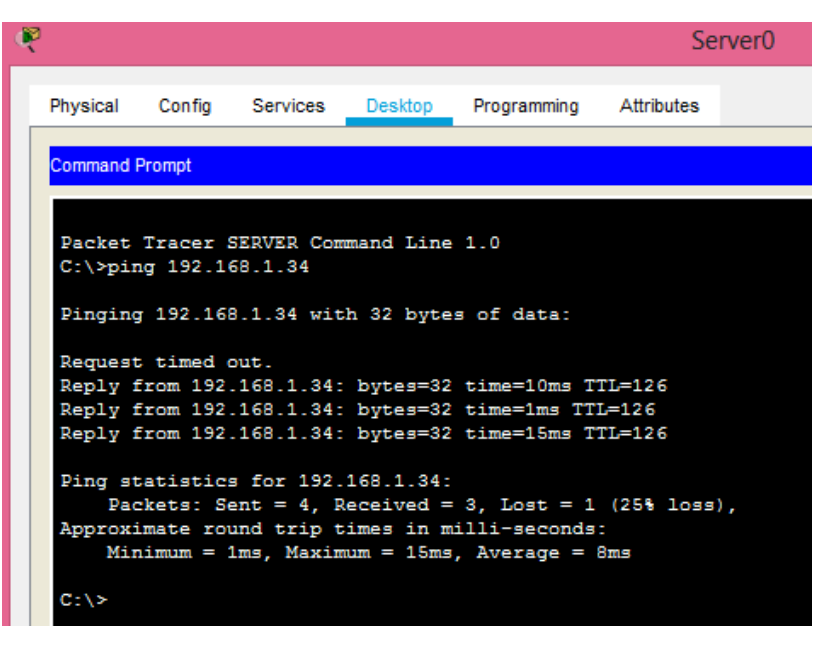

Ilustración 34 Prueba Conexión Servidor Server0

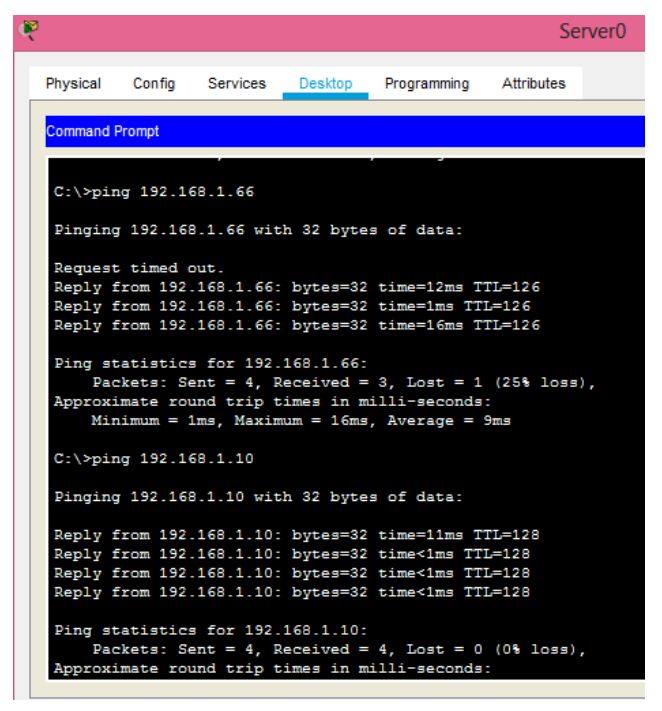

Ilustración 35 Prueba Conexión Servidor Server0

b. Comprobar y Completar la siguiente tabla de condiciones de prueba para confirmar el óptimo funcionamiento de la red

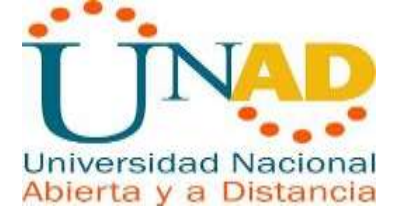

# 1.6 Parte 6: Configuración Final.

Tabla 9 Tabla de Condiciones de Prueba

|      | ORIGEN                        | DESTINO                       | RESULTAD<br>O |
|------|-------------------------------|-------------------------------|---------------|
|      | Router MEDELLIN               | Router CALI                   | permitido     |
|      | WS_1 Router                   | BOGOTA                        | permitido     |
|      | Servidor                      | Router CALI                   | permitido     |
|      | Servidor                      | Router MEDELLIN               | permitido     |
|      | LAN del Router                | MEDELLIN<br>Router<br>CALI    | permitido     |
| T    | LAN del Router<br>CALI        | Router CALI                   | permitido     |
|      | LAN del<br>Router<br>MEDELLIN | Router MEDELLIN               | permitido     |
|      | LAN del Router<br>CALI        | Router MEDELLIN               | permitido     |
|      | LAN del Router<br>CALI        | WS_1                          | Denegado      |
| PING | LAN del<br>Router<br>MEDELLIN | WS_1                          | Denegado      |
|      | LAN del Router<br>MEDELLIN    | LAN del Router<br>CALI        | Denegado      |
|      | LAN del Router<br>CALI        | Servidor                      | permitido     |
| PING | LAN del<br>Router<br>MEDELLIN | Servidor                      | permitido     |
|      | Servidor                      | LAN del Router<br>MEDELLIN    | permitido     |
|      | Servidor                      | LAN del Router<br>CALI        | permitido     |
|      | Router CALI                   | LAN del<br>Router<br>MEDELLIN | Denegado      |
|      | Router MEDELLIN               | LAN del Router<br>CALI        | Denegado      |

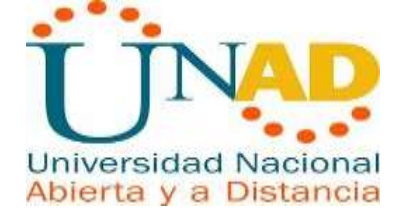

# Escenario 2

Una empresa tiene la conexión a internet en una red Ethernet, lo cual deben adaptarlo para facilitar que sus routers y las redes que incluyen puedan, por esa vía, conectarse a internet, pero empleando las direcciones de la red LAN original.

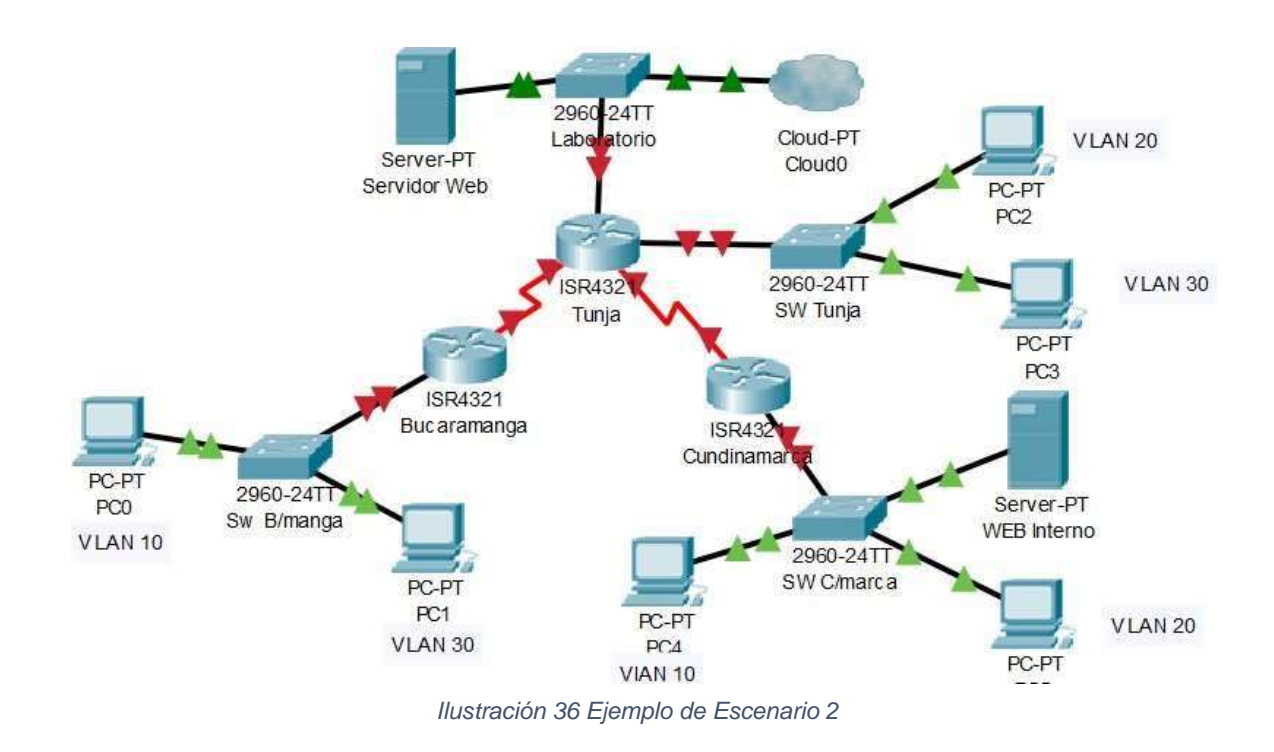

# Desarrollo Escenario 2

Los siguientes son los requerimientos necesarios:

1. Todos los routers deberán tener los siguiente:

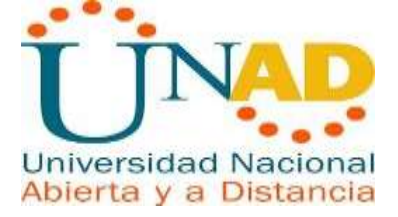

Configuración básica.

| ę | SW BUCARAMANGA                                                                                                    |
|---|----------------------------------------------------------------------------------------------------|
|   | Physical Config CLI Attributes                                                                                                    |
|   | IOS Command Line Interface                                                                                                    |
|   | <pre>Switch#configure terminal<br/>Enter configuration commands, one per line. End with CNTL/Z.<br/>Switch(config) #vlan 10<br/>Switch(config-vlan) #vlan 30<br/>Switch(config-vlan) #int f0/2<br/>Switch(config-if) #switchport mode access<br/>Switch(config-if) #switchport access vlan 30<br/>Switch(config-if) #switchport access vlan 30<br/>Switch(config-if) #switchport mode access<br/>Switch(config-if) #switchport access vlan 10<br/>Switch(config-if) #switchport access vlan 10<br/>Switch(config-if) #switchport access vlan 10<br/>Switch(config-if) #switchport access vlan 10<br/>Switch(config-if) #switchport mode access<br/>Switch(config-if) #do wr<br/>Building configuration<br/>[OK]<br/>Switch(config-if) #switchport mode trunk<br/>Switch(config-if) #<br/>Switch(config-if) #<br/>Switch(config-if)</pre> |
|   | Switch(config) #                                                                                                    |

Ilustración 37 Configuración Básica SW Bucaramanga

| ę | SW CUNDINAMARCA                                                                                                    |
|---|----------------------------------------------------------------------------------------------------|
|   | Physical Config CLI Attributes                                                                                                    |
|   | IOS Command Line Interface                                                                                                    |
|   | <pre>Switch&gt;enable Switch#configure terminal Enter configuration commands, one per line. End with CNTL/2. Switch(config)#vlan 10 Switch(config-vlan)#vlan 20 Switch(config-vlan)#int f0/3 Switch(config-if)#switchport mode acess % Invalid input detected at '^' marker.</pre>                                                                                                    |
|   | <pre>Switch(config-if) #switchport mode access<br/>Switch(config-if) #switchport access vlan 20<br/>Switch(config-if) #int f0/4<br/>Switch(config-if) #switchport mode access<br/>Switch(config-if) #switchport access vlan 10<br/>Switch(config-if) #int f0/1<br/>Switch(config-if) #switchport mode trunk<br/>Switch(config-if) #do wr<br/>Building configuration<br/>[OK]<br/>Switch(config-if) #exit<br/>Switch(config) #</pre> |

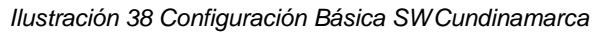

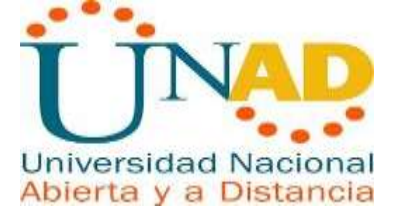

| ę | SW Tunja                                                                                                    |
|---|----------------------------------------------------------------------------------------------------|
|   | Physical Config CLI Attributes                                                                                                    |
|   | IOS Command Line Interface                                                                                                    |
|   | <pre>Switch&gt;enable Switch*configure terminal Enter configuration commands, one per line. End with CNTH Switch(config'tlan 20 Switch(config'tlan)*vlan 30 Switch(config'tlan)*vlan 30 Switch(config'tlan)*vlan 30 * Invalid input detected at '^' marker. Switch(config'tlan)*switchport mode access Switch(config'tlan)*switchport access vlan 20 Switch(config'tlan)*switchport access vlan 20 Switch(config'tlan)*switchport access vlan 30 Switch(config'tlan)*switchport access vlan 30 Switch(config'tlan)*switchport access vlan 30 Switch(config'tlan)*switchport access vlan 30 Switch(config'tlan)*switchport mode trunk Switch(config'tlan)*switchport mode trunk Switch(c</pre> |
|   | <pre>%SYS-5-CONFIG_I: Configured from console by console</pre>                                                                                                    |

Ilustración 39 Configuración Básica SW Tunja

|                                                             |                           | C          | undinamarca           |                 | -     |      | × |
|-------------------------------------------------------------|---------------------------|------------|-----------------------|-----------------|-------|------|---|
| Physical                                                    | Config CLI                | Attributes |                       |                 |       |      |   |
|                                                             |                           | IOS C      | ommand Line Interface |                 |       |      |   |
| Router                                                      | >ena                      |            |                       |                 |       |      | ^ |
| Router                                                      | #configure ter            | minal .    |                       |                 |       |      |   |
| Enter                                                       | configuration             | commands,  | one per line. En      | d with CNTL/Z.  |       |      |   |
| Router                                                      | (config)#                 |            | - E-b0 (0 (1          |                 |       |      |   |
| Router                                                      | (config) #inter           | race Gigab | rebitEthernet0/0/1    | 1 10            |       |      |   |
| Router                                                      | (config=11)#In            | terrace Gr | tion Dot10 10         | 1.10            |       |      |   |
| Pouter                                                      | (config-subif)            | tin addres | ■ 172 31 1 66 255     | 255 255 192     |       |      |   |
| Router                                                      | (config-subif)            | tinterface | GigabitEthernet0      | /0/1 20         |       |      |   |
| Router (config-subif) #encangulation Dot10 20               |                           |            |                       |                 |       |      |   |
| Router(config-subif) #ip address 172.31.1.2 255.255.255.192 |                           |            |                       |                 |       |      |   |
| Router(config-subif)#                                       |                           |            |                       |                 |       |      |   |
| Router                                                      | (config-subif)            | #end       |                       |                 |       |      |   |
| Router                                                      | <pre>#configure ter</pre> | minal      |                       |                 |       |      |   |
| Enter                                                       | configuration             | commands,  | one per line. En      | d with CNTL/Z.  |       |      |   |
| Router                                                      | (config) #inter           | face Gigab | itEthernet0/0/1       |                 |       |      |   |
| Router                                                      | (config-if)#              |            |                       |                 |       |      |   |
| SYS-5                                                       | -CONFIG_I: Con            | figured fr | om console by con     | sole            |       |      |   |
| no shu                                                      | tdown                     |            |                       |                 |       |      |   |
| Router                                                      | (config-if)#              |            |                       |                 |       |      |   |
| &LINK-                                                      | 5-CHANGED: Int            | erface Gig | abitEthernet0/0/1     | , changed state | e to  | up   |   |
| %LINEP                                                      | ROTO-5-UPDOWN:            | Line prot  | ocol on Interface     | GigabitEthern   | et0/0 | /1,  |   |
| change                                                      | d state to up             |            |                       |                 |       |      | 4 |
|                                                             |                           |            |                       |                 |       |      |   |
| Ctrl+F6 to                                                  | exit CLI focus            |            |                       | Сору            | P     | aste |   |

Ilustración 40 Configuración Básica SW Cundinamarca

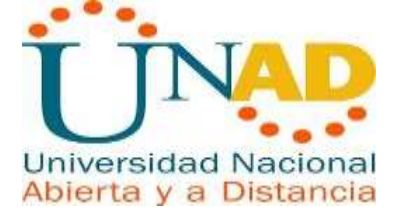

- Autenticación local con AAA.
- Cifrado de contraseñas.

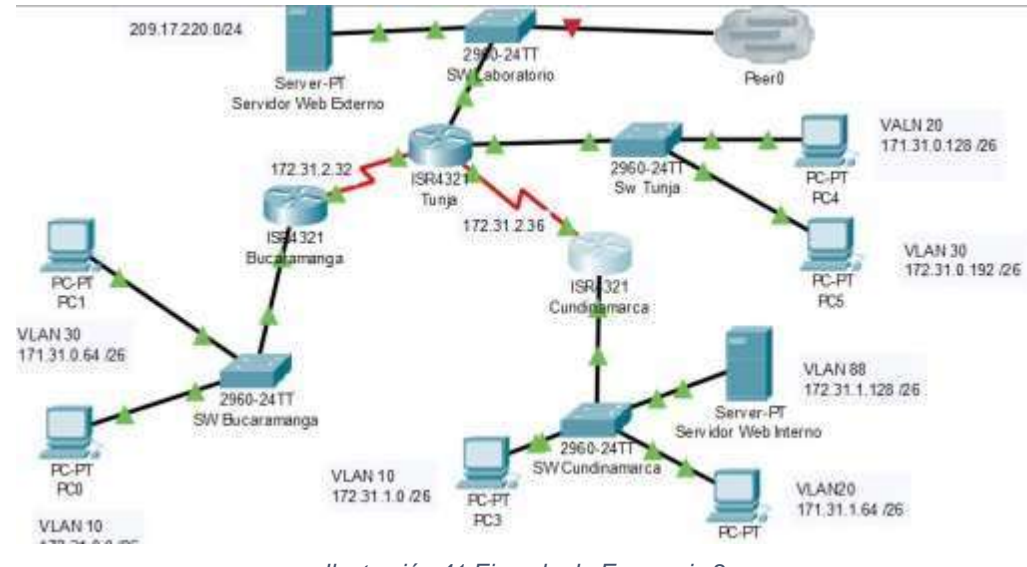

Ilustración 41 Ejemplo de Escenario 2

- Un máximo de internos para acceder al router.
- Máximo tiempo de acceso al detectarataques.

• Establezca un servidor TFTP y almacene todos los archivos necesarios de los routers.

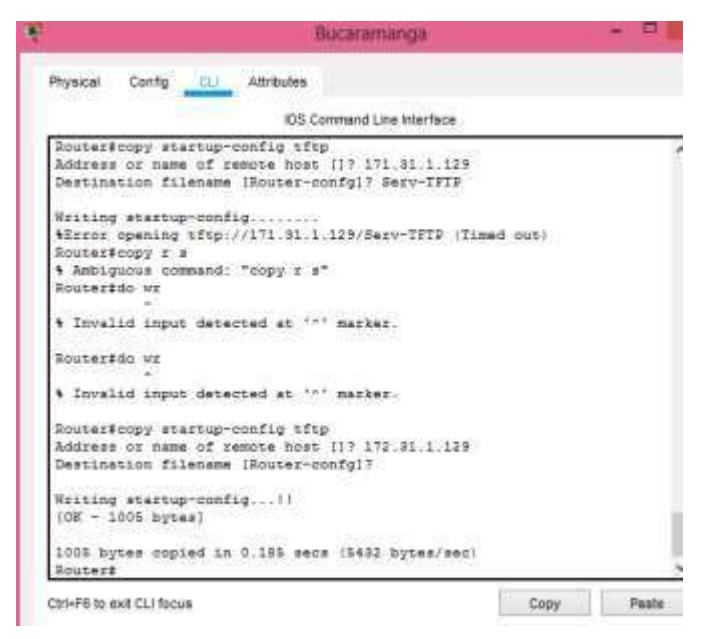

Ilustración 42 Establecer Servidor TFTP

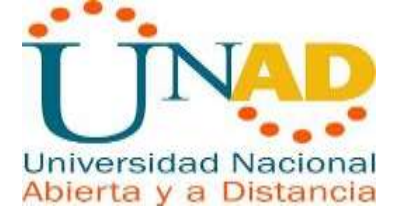

| Sevior web interno |                                    |            |  |  |
|--------------------|------------------------------------|------------|--|--|
| ical Centig        | Services Desktop Programming       | Attributes |  |  |
| SERVICES           | -                                  | माम        |  |  |
| DHCP               | Service                            | Dr.        |  |  |
| DHCPv6             |                                    | 2051 702   |  |  |
| TETP               |                                    | Fie        |  |  |
| DNS                | Router-confg                       |            |  |  |
| SYSLOG             | anaBit2.48 him                     |            |  |  |
| AAA                | 444070 10 km                       |            |  |  |
| NTP                | ana 52.3-10.001                    |            |  |  |
| EMAIL              | c1841-advipservicesk9-mz.124-15.T1 | bin        |  |  |
| FTP                | c1841-abase-mz 123-14 17.bin       |            |  |  |
| 1-10               | eth41.interethor 124.12 bit        |            |  |  |

Ilustración 43 Servidor Web Interno

2. El DHCP deberá proporcionar solo direcciones a los hosts de Bucaramanga y Cundinamarca

| SERVICES      |                          |                    |          |               |          |                    |                |             |                |               |
|---------------|--------------------------|--------------------|----------|---------------|----------|--------------------|----------------|-------------|----------------|---------------|
| HTTP          |                          |                    |          |               | De       | ICP .              |                |             |                |               |
| DHCP          | Interface                | Fai                | Ethernet | 0             |          | Servio             | e 🖲 On         |             | 0 01           |               |
| DHCPV8        | Desiliana                |                    |          |               |          | -                  | -Bask          |             |                |               |
| TETP          | Provinacie               |                    |          |               |          | 90110              | 1044           |             |                |               |
| DNS           | Defaut Galaway           |                    |          |               |          | 209.1              | 7 220 2        |             |                |               |
| SYSLOG        | DN5 Server               |                    |          |               |          | 0.0.0              | 0              |             |                |               |
| AAA           | Print Ph & downers 1 Anh |                    |          | 199           |          | Treese             |                |             | 192            |               |
| NTP           | Start P Address          | 200                |          | 110           |          | 255                |                |             |                |               |
| ENAL          | Sabnet Mask              | 265                | 255      |               |          |                    |                | 0           |                |               |
| FTP           | Maximum Number of        | of Users           |          |               |          | 255                |                |             |                |               |
| ToT           |                          |                    |          |               |          | 1.77.0             | bee a state    |             |                |               |
| VH Management | IFIPSelve:               |                    |          |               |          | 1123               | 1.1.329        |             |                |               |
| Radius EAP    | WLC Address:             |                    |          |               |          | 0.0.0              | 0              |             |                |               |
|               |                          | Add                |          |               | 54       | we .               |                |             | Renty          |               |
|               | Past<br>Name             | Default<br>Gateway | 1.3      | DNS<br>Server | 5<br>460 | lari<br>p<br>Iress | Subnet<br>Vask | Hax<br>User | TFTP<br>Server | WLC<br>Addyes |
|               | serverPool               | 0.0.0.0            | 000      | a             | 209 17   | 220.0              | 255 255 255 0  | 255         | 8.0.0.0        | 0000          |
|               | 5,50,223                 |                    |          |               |          |                    |                |             |                |               |

Ilustración 44 DHCP Servidor Web Externo

3. El web server deberá tener NAT estático y el resto de los equipos de la topología emplearan NAT de sobrecarga (PAT).

| 2                                                 | Cundinamarca                                                                                                    | -     |    |
|---------------------------------------------------|----------------------------------------------------------------------------------------------------|-------|----|
| Physical                                          | Config CLI Attributes                                                                                                    |       |    |
|                                                   | IOS Command Line Interface                                                                                                    |       |    |
| Router:<br>Router:<br>Enter o<br>Router<br>Router | <pre>&gt;enable #configure terminal configuration commands, one per line. End with CNTL/Z. (config)#ip nat inside source static 172.31.0.65 172.31 (config)#</pre> | 1.1.1 | 31 |

Ilustración 45 NAT Estático

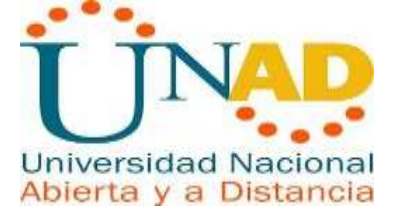

|                  |                                  |                                    | tunja                                            |                      |  |
|------------------|----------------------------------|------------------------------------|--------------------------------------------------|----------------------|--|
| Physical         | Config CLI                       | Attributes                         |                                                  |                      |  |
|                  | Souther I a                      | has allowed                        | IOS Command Line Interface                       |                      |  |
| Routes           | (config)tip na                   | t pool 1 209.17                    | 220.10 netmask 205.255                           | .285.0               |  |
| . Inva           | lid input dete                   | cted at "" mar                     | ter.                                             |                      |  |
| Router<br>Router | (config)#ip na<br>(config)#ip na | 6 pool 1 209.17<br>t inside source | 220.10 209.17.220.10 n<br>list 1 pool 1 overload | etmask 255.285.265.0 |  |
| Router           | (config)#int<br>(config)#inter   | face                               |                                                  |                      |  |
| \$ Inco          | mplete command                   |                                    |                                                  |                      |  |
| Router           | (config) #inter                  | face GigabitSthe                   | ernes0/0/0                                       |                      |  |
| Router           | (config-if) #es                  | it                                 |                                                  |                      |  |
| Router           | (config) #inter                  | face SigabitEthe                   | ernet0/0/0                                       |                      |  |
| Router           | (config-if)#ip                   | nat inside                         |                                                  |                      |  |
| Router           | (config-if) tex                  | 45                                 |                                                  |                      |  |
| Router           | (config) #inter                  | face GigabitEthe                   | ernet0/0/0                                       |                      |  |
| Router           | (config-if) #ip                  | nat puteide                        |                                                  |                      |  |
| Router           | (config-if) #ea                  | 15                                 |                                                  |                      |  |
| Router           | (config) #                       |                                    |                                                  |                      |  |
| Router           | (config finter                   | face SigabitEthe                   | ernet0/0/0                                       |                      |  |
| Router           | (config-if)#                     |                                    |                                                  |                      |  |
| Router           | (config-if) #ea                  | 15                                 |                                                  |                      |  |
| BOALEE           | (config) #inter                  | face Serial0/1/4                   | 0                                                |                      |  |
| Router           | (config-if)#ip                   | nat inside                         |                                                  |                      |  |
| Router           | (config-if) tex                  | 15                                 |                                                  |                      |  |
| Router           | (config)#                        |                                    |                                                  |                      |  |
| Router           | (config) finter                  | face Serial0/1/0                   | 0                                                |                      |  |
| Router           | (config-1f)#                     |                                    |                                                  |                      |  |
| Router           | (config-if)#ex                   | it                                 |                                                  |                      |  |
| Bouter           | (config) \$inter                 | face Serial0/1/                    | 1                                                |                      |  |
| Router           | (config-if)#ip                   | nat inside                         |                                                  |                      |  |
| Router           | (config-if) #es                  | dit                                |                                                  |                      |  |
| Bairesse         | - hipihacei                      |                                    |                                                  |                      |  |

Ilustración 46 NAT Estático

4. El enrutamiento deberá tener autenticación.

| 2 | Bucaramanga –                                                                                                    |       |
|---|----------------------------------------------------------------------------------------------------|-------|
|   | Physical Config CLI Attributes                                                                                                    |       |
|   | IOS Command Line Interface                                                                                                    |       |
|   | Router‡copy startup-config tftp<br>Address or name of remote host []? 171.31.1.129<br>Destination filename [Router-confg]? Serv-TFTP                                                                     |       |
|   | Writing startup-config<br>%Error opening tftp://171.31.1.129/Serv-TFTP (Timed out)<br>Router‡copy r s<br>% Ambiguous command: "copy r s"<br>Router‡do wr<br>^<br>% Invalid input detected at 'o' marker. |       |
|   | Router‡do wr<br>^<br>% Invalid input detected at '^' marker.                                                                                                    |       |
|   | Router‡copy startup-config tftp<br>Address or name of remote host []? 172.31.1.129<br>Destination filename [Router-confg]?                                                                               |       |
|   | Writing startup-config!!<br>[OK - 1005 bytes]                                                                                                    |       |
|   | 1005 bytes copied in 0.185 secs (5432 bytes/sec)<br>Router‡                                                                                                    |       |
| ( | Ctrl+F6 to exit CLI focus Copy F                                                                                                    | Paste |

Ilustración 47 Autenticación del Router Bucaramanga

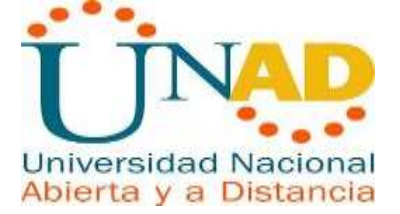

5. Listas de control de acceso:

• Los hosts de VLAN 20 en Cundinamarca no acceden a internet, solo a la red interna de Tunja.

| 1                         | Tunja                    | -                      |       |
|---------------------------|--------------------------|------------------------|-------|
| Physical Config CLI       | Attributes               |                        |       |
|                           | IOS Command Line Interfa | ce                     |       |
| % Invalid input dete      | cted at '^' marker.      |                        | ^     |
| Router(config)#acces      | s-list 100 permit ip 172 | 2.31.0 0.0.0.255 any   |       |
| % Invalid input dete      | cted at '^' marker.      |                        |       |
| Router(config) #acces     | s-list 101 permit ip 172 | .31.0 0.0.0.255 any    |       |
| % Invalid input dete      | cted at '^' marker.      |                        |       |
| Router (config) #acces    | s-list 101 permit ip 172 | 2.31.0.0 0.0.0.255 any |       |
| Router (config) #         | face CicobitEthernet0/0/ | 1                      |       |
| Router(config-if) #ir     | access-group 101 in      | ±                      |       |
| Router (config-if) #ex    | it                       |                        |       |
| Router (config) #acces    | s-list 102 deny ip 172.3 | 1.0.0 0.0.0.255        |       |
| 209.17.220.1 0.0.0.0      |                          |                        |       |
| Router(config) #          |                          |                        |       |
| Router(config) #inter     | face GigabitEthernet0/0/ | 1                      |       |
| Router(config-if)#        |                          |                        |       |
| Router(config-if) #ex     | it                       |                        |       |
| Router (config) #inter    | face GigabitEthernet0/0/ | 0                      |       |
| Router(config-if) #ip     | access-group 102 in      |                        |       |
| Kouter(config-if)#        |                          |                        | ~     |
| Ctrl+F6 to exit CLI focus |                          | Сору                   | Paste |
|                           |                          | 2000                   |       |

Ilustración 48 Configuración Vlan20 Router Tunja

• Los hosts de VLAN 10 en Cundinamarca si acceden a internet y no a la red interna de Tunja.

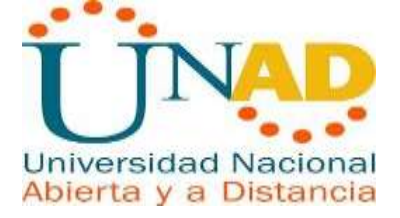

| hysical Config CLI     | Attributes                    |                  |
|------------------------|-------------------------------|------------------|
|                        | 105 Command Line Interface    |                  |
| • Invalid input data   | cted at ''' marker.           |                  |
|                        |                               |                  |
| Router (config) facuse | s-list 100 permit ip 172.31.0 | 0.0.0.255 any    |
| Trivalid input data    | cted at '*' marker.           |                  |
| Router (config) #acces | s-list 101 permit ip 172.31.0 | 0.0.0.255 any    |
| • Invalid input date   | cted at '** marker.           |                  |
| Router (config) facces | s-list 101 permit ip 172.31.0 | .0 0.0.0.255 any |
| Router (config) #      |                               |                  |
| Router(config)#inter   | face GigabitEthernet0/0/1     |                  |
| Router (config-if) #ip | access-group 101 in           |                  |
| HAUTER(CODING-11) Fex  | 15                            |                  |
| 200 17 220 1 0 0 0 0   | s-rist for deny ip 1/1.31.0.0 | 0.0.0.200        |
| Instariosofia)#        |                               |                  |
| Router (config) finter | face GigabitEthernet0/0/1     |                  |
| Bouter(config-1f)#     |                               |                  |
| Router(config-if) #ex  | 16                            |                  |
| Router (config) finter | face GigabitEthernet0/0/0     |                  |
| Router(config-if)#ip   | access-group 102 in           |                  |
| Boutan (montion ())    |                               |                  |

Ilustración 49 Configuración Vlan10 Router Tunja

• Los hosts de VLAN 30 en Tunja solo acceden a servidores web y ftp de internet.

• Los hosts de VLAN 20 en Tunja solo acceden a la VLAN 20 de Cundinamarca y VLAN 10 de Bucaramanga.

| 3                                                                                |                                                             | Bucaramanga                                               |              |        |
|----------------------------------------------------------------------------------|-------------------------------------------------------------|-----------------------------------------------------------|--------------|--------|
| Physical Config                                                                  | CLI Attributes                                              |                                                           |              |        |
|                                                                                  | IOS (                                                       | Command Line Interface                                    |              |        |
| % Invalid input                                                                  | t detected at '                                             | °' marker.                                                |              |        |
| Router(config)                                                                   | faccess-list 10                                             | 1 permit 171.31.0.128                                     | 0.0.0.255 a  | ny any |
| % Invalid input                                                                  | detected at '                                               | °' marker.                                                |              |        |
| Router(config);<br>any                                                           | taccess-list 10                                             | 1 permit ip 171.31.0.1                                    | .28 0.0.0.25 | 5 any  |
| % Invalid input                                                                  | t detected at '                                             | °' marker.                                                |              |        |
| Router (config) :<br>Router (config) :<br>Router (config) :<br>Router (config) : | ‡access-list 10:<br>‡<br>‡interface Giga<br>if)‡ip access-g | 1 permit ip 171.31.0.1<br>bitEthernet0/0/0<br>puup 101 in | .28 0.0.0.25 | 5 any  |
| % Invalid input                                                                  | t detected at '                                             | °' marker.                                                |              |        |
| Router(config-:                                                                  | if)‡ip access-g                                             | rouup 101 in                                              |              |        |
| % Invalid input                                                                  | detected at '                                               | °' marker.                                                |              |        |
| Router(config-:<br>Router(config-:                                               | if)‡ip access-g:<br>if)‡                                    | roup 101 in                                               |              |        |
| Ctrl+F6 to exit CLI focu                                                         | IS                                                          | [                                                         | Сору         | Paste  |

Ilustración 50 Hosts de VLAN 20

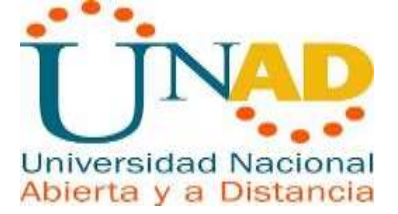

```
Router(config) #acccess-list 102 permit ip 172.31.0.128 0.0.0.255
172.31.1.64 0.0.0.255
Router(config) #
```

Ilustración 51 Hosts de VLAN 20 Parte 2

Aspectos a tener en cuenta

- Habilitar VLAN en cada switch y permitir su enrutamiento.
- Enrutamiento OSPF con autenticación en cada router.

| ę | Bucaramanga                                                                                                    |
|---|----------------------------------------------------------------------------------------------------|
|   | Physical Config CLI Attributes                                                                                                    |
|   | IOS Command Line Interface                                                                                                    |
|   | Router>enable<br>Router‡configure terminal<br>Enter configuration commands, one per line. End with CNTL/Z.<br>Router(config)‡router ospf 1<br>Router(config-router)‡router-is 1.1.1.1<br>% Invalid input detected at '^' marker. |
|   | Router(config-router) #router-id 1.1.1.1<br>Router(config-router) #network 172.31.0.0 0.0.255.255                                                                                                    |
|   | <pre>% Incomplete command.<br/>Router(config-router)#network 172.31.0.0 0.0.255.255 area 0<br/>Router(config-router)#</pre>                                                                                                    |
|   | No transition 50 Llands all AN 00 Dante 0                                                                                                    |

Ilustración 52 Hosts de VLAN 20 Parte 3

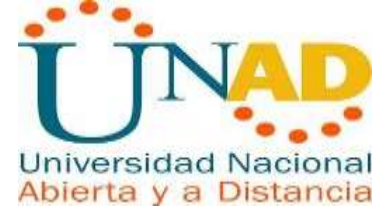

|                | Bucaramanga – 🗖                                                                                                    |
|----------------|----------------------------------------------------------------------------------------------------|
| Physica        | I Config <u>CLI</u> Attributes                                                                                                    |
|                | IOS Command Line Interface                                                                                                    |
| Route<br>%SYS- | er#<br>-5-CONFIG_I: Configured from console by console                                                                                                    |
| Route<br>Codes | er#show ip rout<br>s: L - local, C - connected, S - static, R - RIP, M - mobile, B -                                                                                                    |
| BGP            | D - EIGRP, EX - EIGRP external, O - OSPF, IA - OSPF inter area<br>N1 - OSPF NSSA external type 1, N2 - OSPF NSSA external type 2<br>E1 - OSPF external type 1, E2 - OSPF external type 2, E - EGP<br>i - IS-IS, L1 - IS-IS level-1, L2 - IS-IS level-2, ia - IS-IS |
| inter          | r area<br>* - candidate default, U - per-user static route, o - ODR<br>P - periodic downloaded static route                                                                                                    |
| Gatev          | way of last resort is not set                                                                                                    |
|                | 172.31.0.0/16 is variably subnetted, 6 subnets, 3 masks                                                                                                    |
| с              | 172.31.0.0/26 is directly connected, GigabitEthernet0/0/0.10                                                                                                    |
| L              | 172.31.0.2/32 is directly connected, GigabitEthernet0/0/0.10                                                                                                    |
| С              | 172.31.0.64/26 is directly connected, GigabitEthernet0/0/0.30                                                                                                    |
| L              | 172.31.0.66/32 is directly connected, GigabitEthernet0/0/0.30                                                                                                    |
| C T            | 172.31.2.32/30 is directly connected, Serial0/1/0                                                                                                    |
|                | 1/2.31.2.33/32 is directly connected, Seriato/1/0                                                                                                    |
| Route          | er#                                                                                                    |
|                |                                                                                                    |
| ctrl+F6        | to exit CLI tocus Copy Paste                                                                                                    |

Ilustración 53 Hosts de VLAN 20 Parte 4

|        | Router12                                                                                     |              |
|--------|----------------------------------------------------------------------------------------------|--------------|
| Physic | cal Config CU Attributes                                                                     |              |
|        | IOS Command Line Interface                                                                   |              |
| Rear   | terishow in rout                                                                             | ~            |
| Ced    | es: L - local, C - connected, S - static, R - RIP, M - mobile, B - BGP                       |              |
|        | D - EIGRD, EX - EIGRD external, O - OSDF, IA - OSDF inter area                               |              |
|        | N1 - OSPF MSSA external type 1, N2 - OSPF MSSA external type 2                               |              |
|        | E1 - OSPF external type 1, E2 - OSPF external type 2, E - EGP                                |              |
|        | 1 - 18-18, L1 - 18-18 level-1, L2 - 18-18 level-2, 1s - 18-18 inter area                     |              |
|        | - candidate derault, 0 - per-user static route, 0 - oux D - seriedie deumloaded static route |              |
|        |                                                                                              |              |
| Gate   | away of last resort is not set                                                               |              |
|        | 109.0.0.0/8 is variably subnetted, 2 subnets, 2 masks                                        |              |
| C      | 105.17.220.0/24 is directly connected, SigabitEthernet0/0/0.30                               |              |
| Ŀ      | 109.17.220.2/32 is directly connected, GigabitEthernet0/0/0.90                               |              |
| 2.1    | 177.31.0.0/16 is variably subnetted, 10 subcets, 3 masks                                     |              |
| 0      | 172.31.0.0/26 [110/65] via 172.31.2.33, 00:03:00, Seria10/1/0                                |              |
| 2      | 171 11 0 176/10 is discribed constant Constitution (0.1)                                     |              |
| T.     | 172 31 0 130/32 is directly connected. GigabitEthernet0/0/1 20                               |              |
| ē      | 172.31.0.192/26 is directly connected. GigabitEthernet0/0/1.30                               |              |
| L      | 172.31.0.194/32 is directly connected, GigabitEthernet0/0/1.30                               | 10           |
| C      | 172.31.2.32/30 is directly connected, Serial0/1/0                                            |              |
| L      | 172.31.2.34/32 is directly connected, Serial0/1/0                                            |              |
|        | Soze                                                                                         | ¥            |
| 0      |                                                                                              | HINGS OF THE |
| in-Fi  | 5 to exit CLI focus Copy                                                                     | Paste        |

Ilustración 54 Router 12

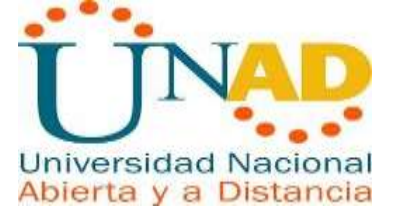

|       | Cundinamarca                                                                                                    |
|-------|----------------------------------------------------------------------------------------------------|
| hysic | al Config CLI Attributes                                                                                                    |
|       | IOS Command Line Interface                                                                                                    |
| D     |                                                                                                    |
| Code  | <pre>s: L = local, C = connected, S = static, R = RIP, M = mobile, B = BGP<br/>D = EIGRP, EX = EIGRP external, O = OSPF, IA = OSPF inter area<br/>N1 = OSPF NSSA external type 1, N2 = OSPF NSSA external type 2<br/>E1 = OSPF external type 1, E2 = OSPF external type 2, E = EGP<br/>i = IS-IS, L1 = IS-IS level-1, L2 = IS-IS level-2, ia = IS-IS inter area<br/>* = candidate default, U = per-user static route, o = ODR<br/>P = periodic downloaded static route<br/>way of last resort is not set</pre> |
|       | -                                                                                                    |
| 0     | 172.31.0.0/26 [110/129] via 172.31.2.37 00:00:24 Serial0/1/1                                                                                                    |
| 0     | 172.31.0.64/26 [110/129] via 172.31.2.37, 00:00:24, Serial0/1/1                                                                                                    |
| 0     | 172.31.0.128/26 [110/65] via 172.31.2.37, 00:00:24, Serial0/1/1                                                                                                    |
| 0     | 172.31.0.192/26 [110/65] via 172.31.2.37, 00:00:24, Serial0/1/1                                                                                                    |
| С     | 172.31.1.0/26 is directly connected, GigabitEthernet0/0/0.10                                                                                                    |
| L     | 172.31.1.2/32 is directly connected, GigabitEthernet0/0/0.10                                                                                                    |
| С     | 172.31.1.64/26 is directly connected, GigabitEthernet0/0/0.20                                                                                                    |
| L     | 172.31.1.66/32 is directly connected, GigabitEthernet0/0/0.20                                                                                                    |
| С     | 172.31.1.128/26 is directly connected, GigabitEthernet0/0/0.88                                                                                                    |
|       |                                                                                                    |
| L     | 172.31.1.130/32 is directly connected, GigabitEthernet0/0/0.88                                                                                                    |

Ilustración 55 Router Cundinamarca

• Servicio DHCP en el router Tunja, mediante el helper address, para los routers Bucaramanga y Cundinamarca.

| Ф.       |                                                                                                    |      |          |              |            | S                  | ervio           | lor Web       | Externo        | C                 |                |             |       |                |                |  |
|----------|----------------------------------------------------------------------------------------------------|------|----------|--------------|------------|--------------------|-----------------|---------------|----------------|-------------------|----------------|-------------|-------|----------------|----------------|--|
| Physical | l Config                                                                                                    | Serv | ices     | Desktop      | Progra     | mming /            | Attribut        | tes           |                |                   |                |             |       |                |                |  |
| SE       | SERVICES ^ DHCP                                                                                                    |      |          |              |            |                    |                 |               |                |                   |                |             |       |                |                |  |
|          | HITP       DHCP     Interface     FastEthernet0     Service (i) On     O       DHCPv6     Pool Name     serverPool |      |          |              |            |                    | Service  On Off |               |                |                   |                |             |       |                |                |  |
| D        |                                                                                                    |      |          |              |            |                    |                 |               |                |                   |                |             |       |                |                |  |
|          | DNS                                                                                                    |      | Default  | Gateway      |            |                    |                 |               |                | 209.17            | .220.2         |             |       |                |                |  |
| S        | YSLOG                                                                                                    |      | DNS S    | erver        |            |                    |                 |               |                | 0.0.0.0           | )              |             |       |                |                |  |
|          |                                                                                                    |      | Start IP | Address :    | 209 17     |                    |                 |               |                | 220 0             |                |             | 0     |                |                |  |
|          | EMAIL Subnet Mask                                                                                                  |      |          |              | 255 255    |                    |                 |               |                | 255 0             |                |             | 0     | 0              |                |  |
|          | FTP                                                                                                    |      | Maximu   | um Number o  | of Users : |                    |                 |               |                | 255               |                |             |       |                |                |  |
| 1/M M    | IoT                                                                                                    |      | TFTPS    | erver:       |            |                    |                 |               |                | 172.31            | .1.129         |             |       |                |                |  |
| Rad      | dius EAP                                                                                                    |      | WLC A    | ddress:      |            |                    |                 |               |                | 0.0.0.0           | )              |             |       |                |                |  |
|          |                                                                                                    |      |          |              | Add        |                    |                 |               | Sa             | ive               |                | Remove      |       |                |                |  |
|          |                                                                                                    |      |          | Pool<br>Name |            | Default<br>Gateway |                 | DNS<br>Server | St<br>I<br>Add | art<br>P<br>Iress | Subnet<br>Mask | Max<br>User | :     | TFTP<br>Server | WLC<br>Address |  |
|          |                                                                                                    |      | serve    | rPool        | 0.0        | 0.0.0              | 0.0             | .0.0          | 209.17.        | 220.0             | 255.255.255.0  | 255         | 0.0.0 | 0.0            | 0.0.0.0        |  |
|          |                                                                                                    | ~    | <        |              |            |                    |                 |               |                |                   |                |             |       |                | >              |  |

Ilustración 56 Servidor Web Externo

• Configuración de NAT estático y de sobrecarga.

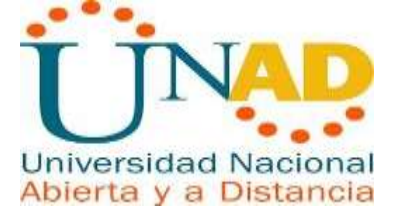

| ę |                                                     |                                                          |                             | C                                | ùndinamarca                                                        | -    |   |
|---|-----------------------------------------------------|----------------------------------------------------------|-----------------------------|----------------------------------|--------------------------------------------------------------------|------|---|
|   | Physical                                            | Config                                                   | CLI                         | Attributes                       |                                                                    |      |   |
|   |                                                     |                                                          |                             | IOS C                            | ommand Line Interface                                              |      |   |
|   | Router><br>Router#<br>Enter c<br>Router(<br>Router( | enable<br>configura<br>configura<br>(config)<br>(config) | te term<br>tion c<br>ip nat | ninal<br>commands,<br>; inside s | one per line. End with CNTL/Z.<br>ource static 172.31.0.65 172.31. | 1.13 | 1 |

Ilustración 57 Configuración de NAT Estático y de Sobrecarga Router Cundinamarca

| ۲ | 7 Tunja                                                                                                    |  |  |  |  |  |
|---|----------------------------------------------------------------------------------------------------|--|--|--|--|--|
|   | Physical Config CLI Attributes                                                                                                    |  |  |  |  |  |
|   | IOS Command Line Interface                                                                                                    |  |  |  |  |  |
|   | Router(config)#ip nat pool 1 209.17.220.10 netmask 255.255.255.0                                                                               |  |  |  |  |  |
|   | Invalid input detected at '^' marker.                                                                                                    |  |  |  |  |  |
|   | Router(config) #ip nat pool 1 209.17.220.10 209.17.220.10 netmask 255.255.255.0<br>Router(config) #ip nat inside source list 1 pool 1 overload |  |  |  |  |  |
|   | Router(config)#int<br>Router(config)#interface                                                                                                 |  |  |  |  |  |
|   | % Incomplete command.                                                                                                    |  |  |  |  |  |
|   | Router(config) #interface GigabitEthernet0/0/0 Powter(config_if) #exit                                                                         |  |  |  |  |  |
|   | Router(config) interface GigabitEthernet0/0/0                                                                                                  |  |  |  |  |  |
|   | Router (config-if) #ip nat inside                                                                                                    |  |  |  |  |  |
|   | Router (config-if) #exit                                                                                                    |  |  |  |  |  |
|   | Router (config #interface GigabitEthernet0/0/0                                                                                                 |  |  |  |  |  |
|   | Router (config-if) #ip nat outside                                                                                                    |  |  |  |  |  |
|   | Router(config-if) #exit                                                                                                    |  |  |  |  |  |
|   | Router(config) #                                                                                                    |  |  |  |  |  |
|   | Router(config) #interface GigabitEthernet0/0/0                                                                                                 |  |  |  |  |  |
|   | Router(config-if)#                                                                                                    |  |  |  |  |  |
|   | Router(config-if) #exit                                                                                                    |  |  |  |  |  |
|   | Router(config)#interface Serial0/1/0                                                                                                    |  |  |  |  |  |
|   | Router(config-if) #ip nat inside                                                                                                    |  |  |  |  |  |
|   | Router (config-if) #exit                                                                                                    |  |  |  |  |  |
|   | Router (config) #                                                                                                    |  |  |  |  |  |
|   | Router(config)#interface Serial0/1/0                                                                                                    |  |  |  |  |  |
|   | Router (config-if) #                                                                                                    |  |  |  |  |  |
|   | Router(config-if) #exit                                                                                                    |  |  |  |  |  |
|   | Router(config)#interface Serial0/1/1                                                                                                    |  |  |  |  |  |
|   | Router(config-if)#ip nat inside                                                                                                    |  |  |  |  |  |
|   | Kouter(conright);#exit                                                                                                    |  |  |  |  |  |
|   |                                                                                                    |  |  |  |  |  |

Ilustración 58 Configuración de NAT Estático y de Sobrecarga Router Tunja

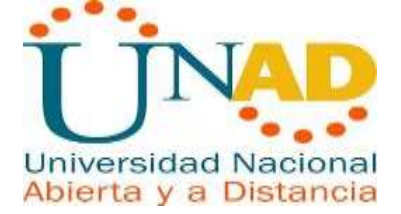

# Conclusiones

Se logró realizar los procedimientos básicos para configuración de una red.

Se logra identificar, analizar y configurar dispositivos de red según las necesidades requeridas. Se logra comprender cada uno de los protocolos de red a la hora de asignar las direcciones

IP, hasta implementar protocolos de seguridad en las diferentes capaz y otros apartados más permitiendo una red confiable y robusta.

Se da solución a los dos escenarios dando respuesta al problema planteado en los dos escenarios.

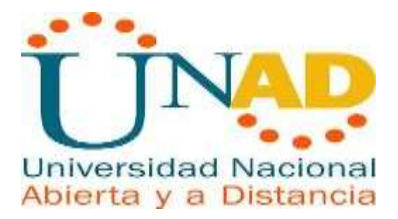

#### Bibliografía

Anonimo. (s.f.). REDES. https://sites.google.com/site/redessenagloria/subne Obtenido

de

CISCO. (s.f.). Módulos de servicio Cisco Enhanced EtherSwitch para routers Cisco. Obtenido de

https://www.cisco.com/c/dam/global/es\_mx/assets/docs/pdf/Request\_0004\_Etherswitc h\_data\_sheet\_c78-553980\_Ready\_to\_translate.pdf

CISCO. (s.f.). Principios básicos de enrutamiento y switching. Obtenido de https://juliorestrepo.files.wordpress.com/2015/03/pdf\_ccna1\_v5.pdf

CISCO. (2014). Enrutamiento Dinámico. Principios de Enrutamiento y Conmutación. Recuperado de

https://staticcourseassets.s3.amazonaws.com/RSE50ES/module7/index.html#7.0.1.1

CISCO. (2014). OSPF de una sola área. Principios de Enrutamiento y Conmutación. Recuperado de https://staticcourseassets.s3.amazonaws.com/RSE50ES/module8/index.html#8.0.1.1 –

CISCO. (2014). Listas de control de acceso. Principios de Enrutamiento y Conmutación. Recuperado de https://staticcourseassets.s3.amazonaws.com/RSE50ES/module9/index.html#9.0.1.1 –

CISCO. (2014). DHCP. Principios de Enrutamiento y Conmutación. Recuperado de https://static-

courseassets.s3.amazonaws.com/RSE50ES/module10/index.html#10.0.1.1 -

CISCO. (2014). Traducción de direcciones IP para IPv4. Principios de Enrutamiento y Conmutación. Recuperado de https://staticcourseassets.s3.amazonaws.com/RSE50ES/module11/index.html#11.0.1.1 –

Rosbarbosa, R. B. (2017, 25 septiembre). IP Helper y Relay Agent – Manteniendo un servidor DHCP en otra red.. Recuperado 5 junio, 2019, de https://www.seaccna.com/ip-helper-relay-agent/ -

Byspel, B. (2017, 14 junio). Configurar servidor DHCP en Packet Tracer. Recuperado 5 junio, 2019, de https://byspel.com/configurar-servidor-dhcpen-cisco-packet-tracer/ 69 –